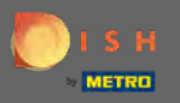

Починаючи з інформаційної панелі веб-сайту DISH, натисніть на деталі ресторану, щоб відредагувати їх.

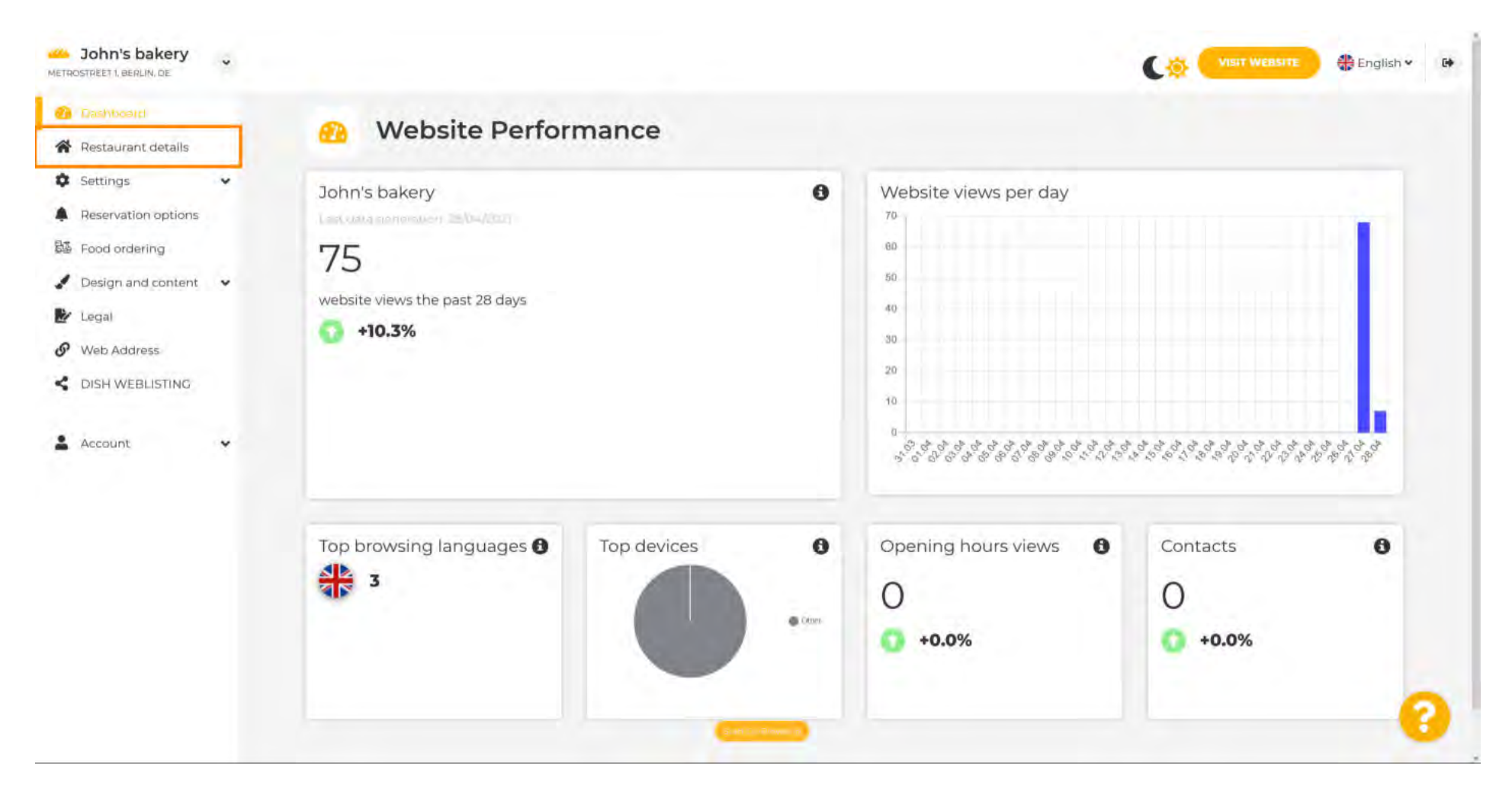

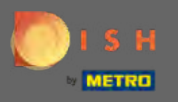

 $(\mathbf{i})$ 

## Деталі ресторану, введені під час налаштування, можна змінити тут.

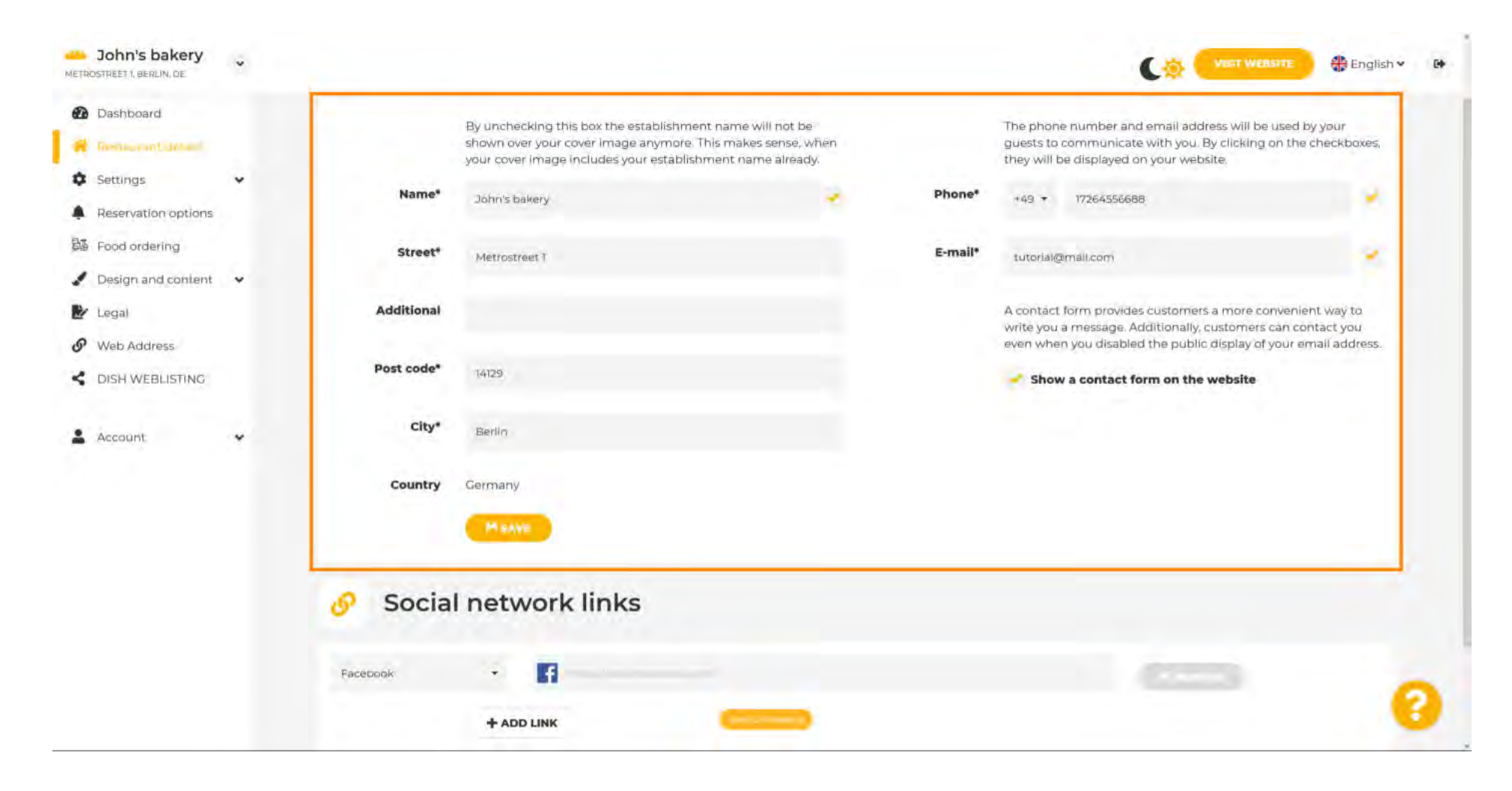

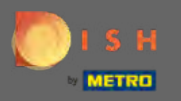

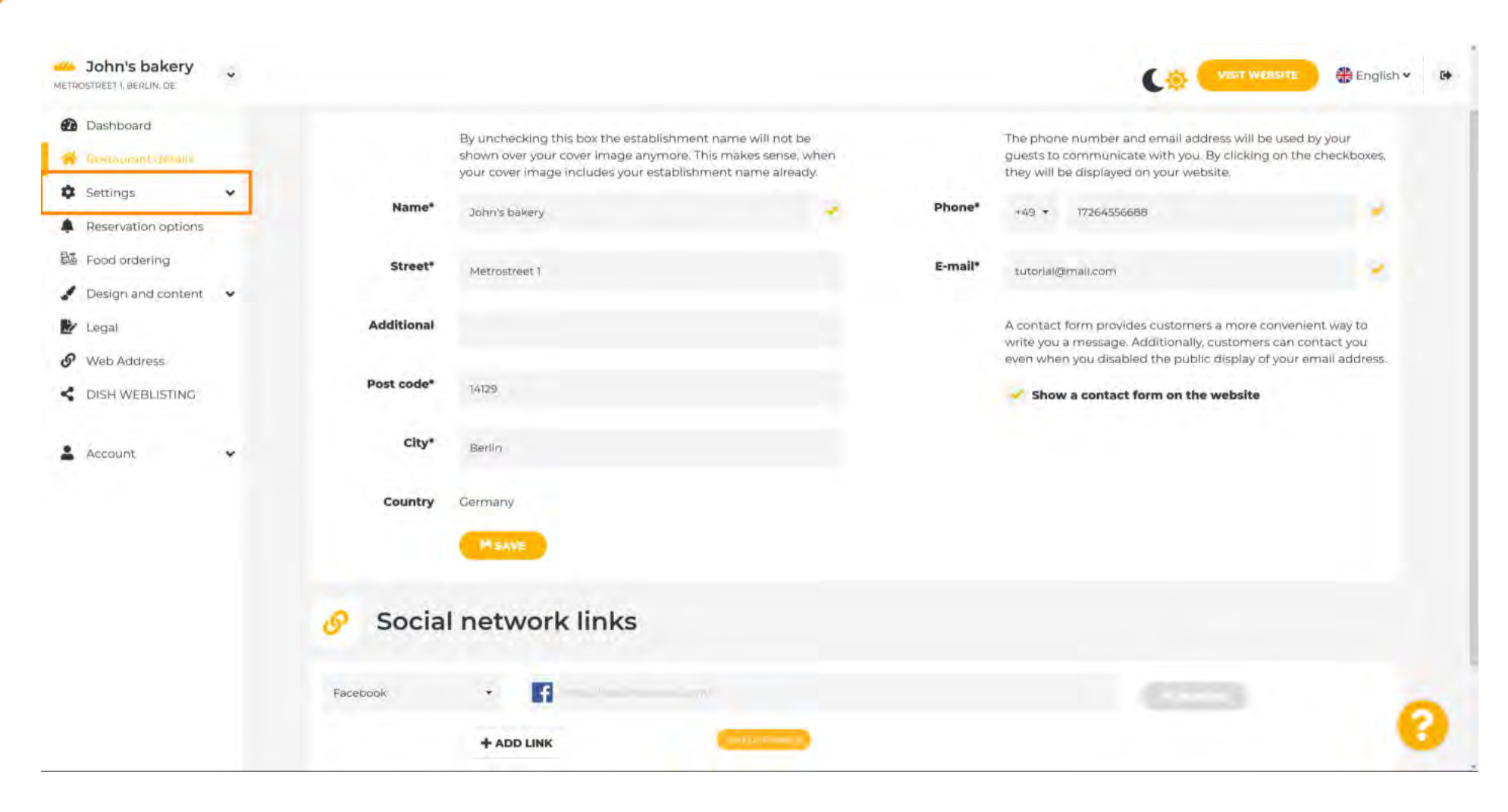

#### Натисніть на налаштування, щоб відкрити підменю.

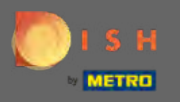

Натисніть на години роботи, щоб змінити їх. Примітка. Усі різні налаштування вже було введено під час налаштування.

| John's bakery                                            |                                                                                                  |                                                                                                   |                                                                                                    | 🏶 English 🗸 😝            |
|----------------------------------------------------------|--------------------------------------------------------------------------------------------------|---------------------------------------------------------------------------------------------------|----------------------------------------------------------------------------------------------------|--------------------------|
| Dashboard     Restaurant.debail                          | By unchecking this box the est<br>shown over your cover image a<br>your cover image includes you | tablishment name will not be<br>anymore. This makes sense, when<br>ir establishment name already. | The phone number and email address will be used i<br>guests to communicate with you. By clicking on the<br>they will be displayed on your website. | by your<br>checkboxes,   |
| Settings     Opening hours                               | Name* John's bakery                                                                              | Phone*                                                                                            | +49 + 17264556688                                                                                                    |                          |
| <ul> <li>Categories</li> <li>Services</li> </ul>         | Street* Metrostreet1                                                                             | E-mail*                                                                                           | tutorial@mail.com                                                                                                    | 18                       |
| Payment options                                          | Additional                                                                                       |                                                                                                   | A contact form provides customers a more convenie<br>write you a message. Additionally, customers can co                                           | ent way to<br>Intact you |
| Menu<br>M Offerings                                      | Post code* 14129                                                                                 |                                                                                                   | Show a contact form on the website                                                                                                    | mail address.            |
| <ul><li>Analytics</li><li>Reservation options</li></ul>  | City* Berlin                                                                                     |                                                                                                   |                                                                                                    |                          |
| B Food ordering                                          | Country Germany                                                                                  |                                                                                                   |                                                                                                    |                          |
| Legal                                                    | MSAVE                                                                                            |                                                                                                   |                                                                                                    |                          |
| <ul> <li>Web Address</li> <li>DISH WEBLISTING</li> </ul> | 🔗 Social network links                                                                           |                                                                                                   |                                                                                                    |                          |
| 🛓 Account 🗸 🗸                                            | Facebook •                                                                                       |                                                                                                   |                                                                                                    | 0                        |
|                                                          | + ADD LINK                                                                                       |                                                                                                   |                                                                                                    | 6                        |

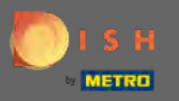

Змініть графік роботи тут. Щоб додати графік роботи кухні, натисніть кнопку Додати години роботи .

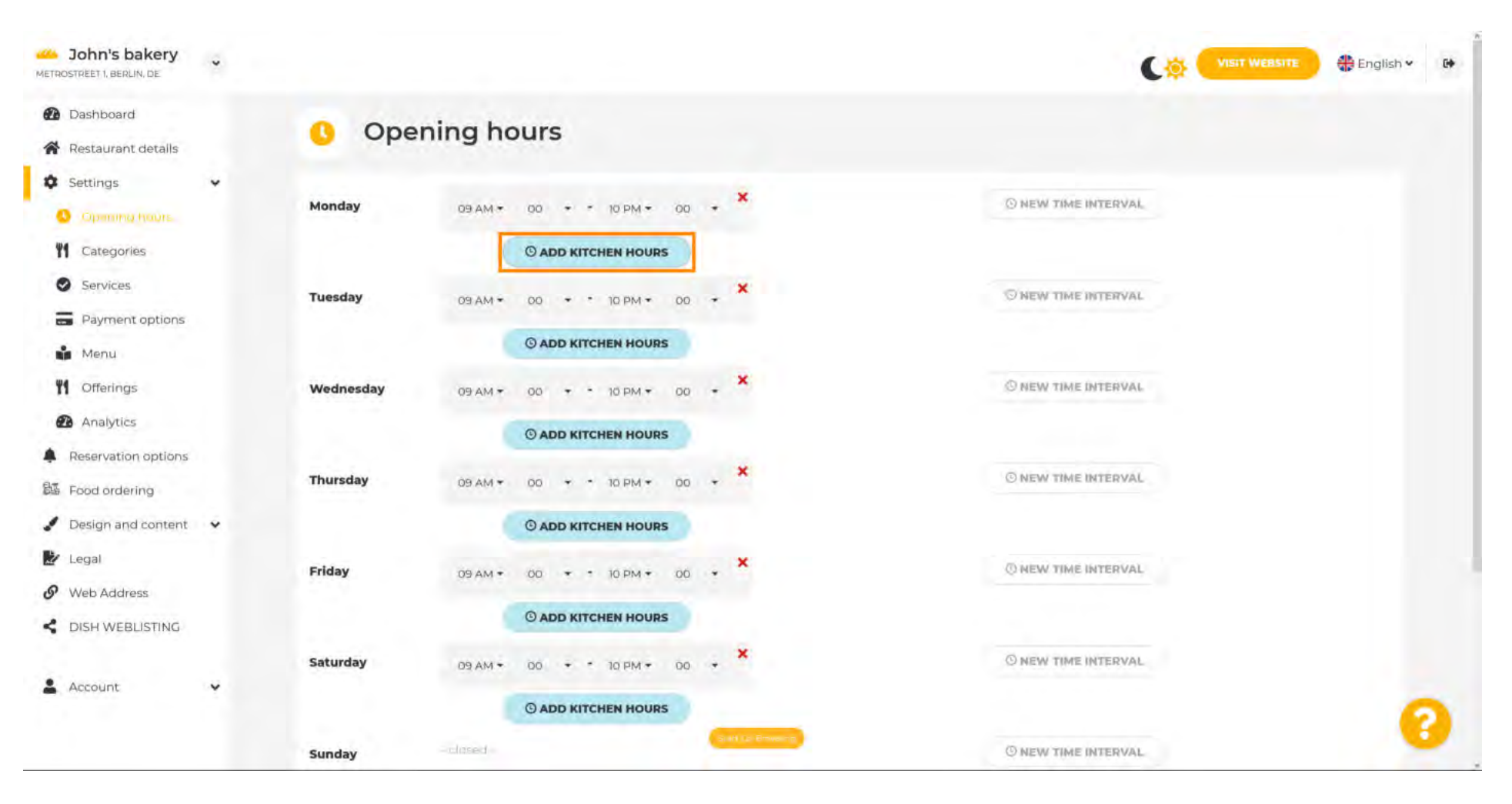

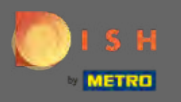

## Тепер додано додатковий інтервал часу для кухні. Натисніть на час , щоб відредагувати його.

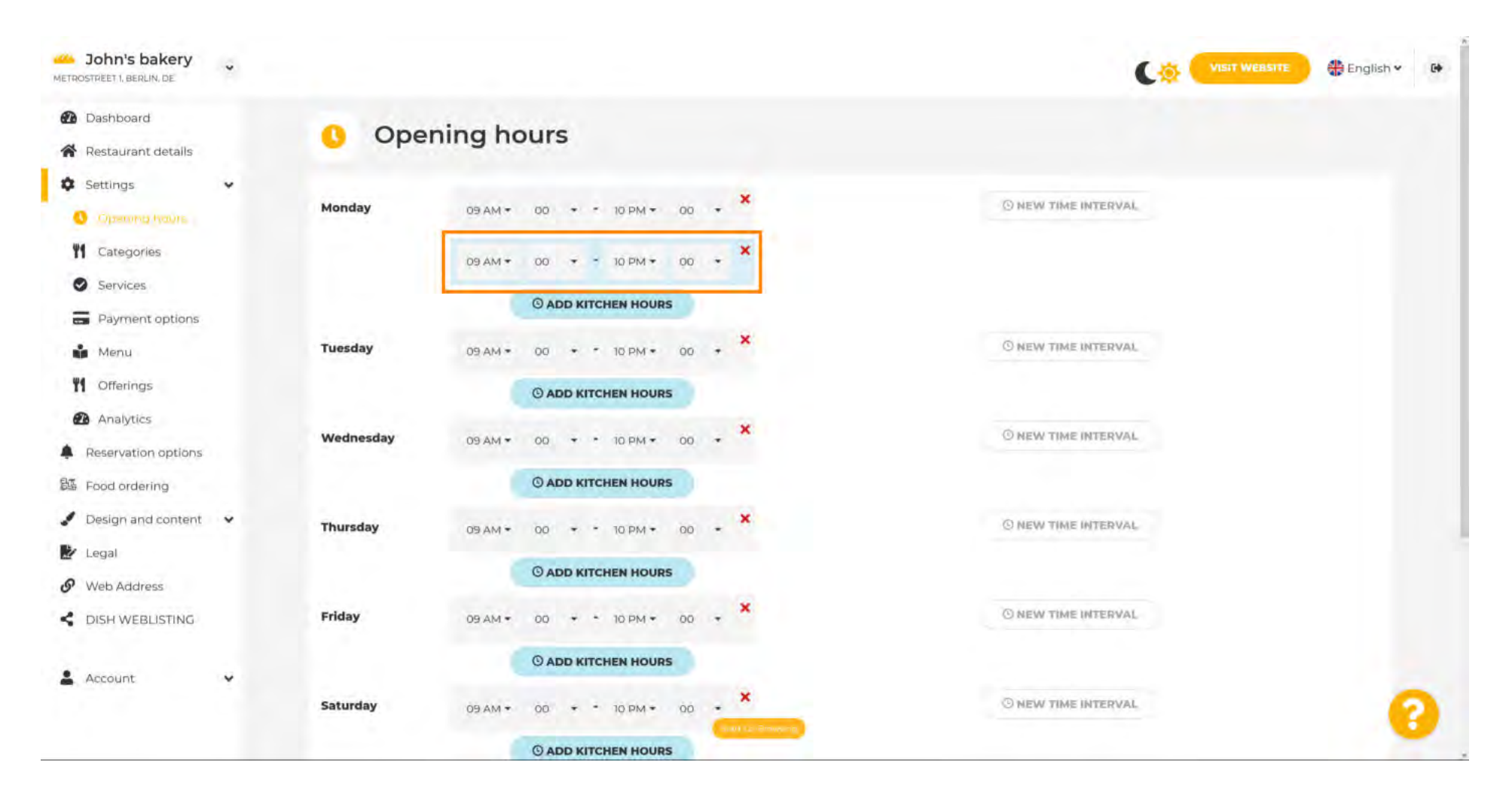

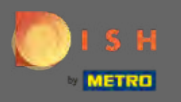

Ð

### Додайте новий часовий інтервал, натиснувши на новий часовий інтервал .

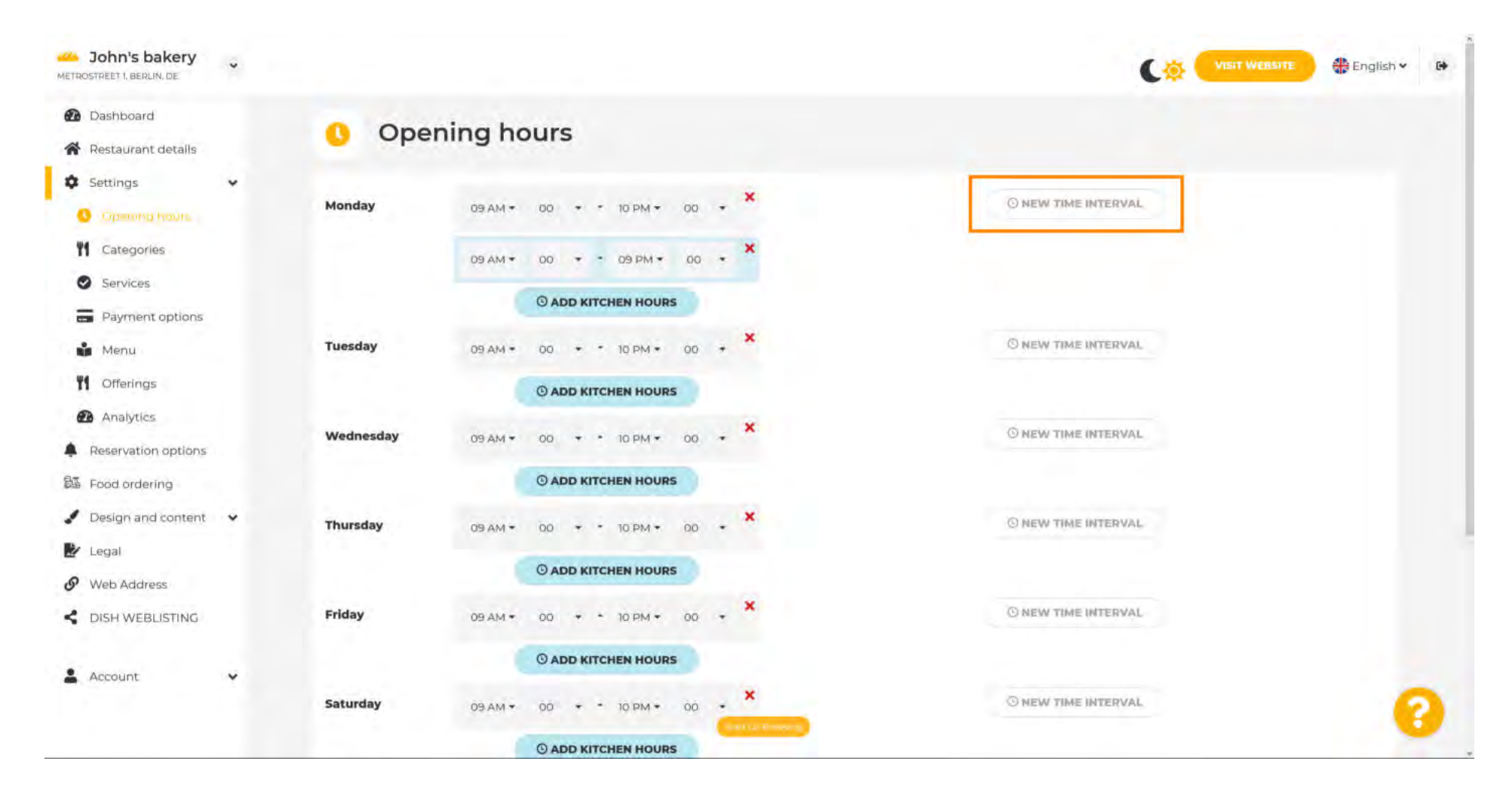

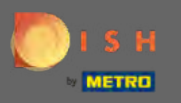

Налаштуйте час, натиснувши на нього.

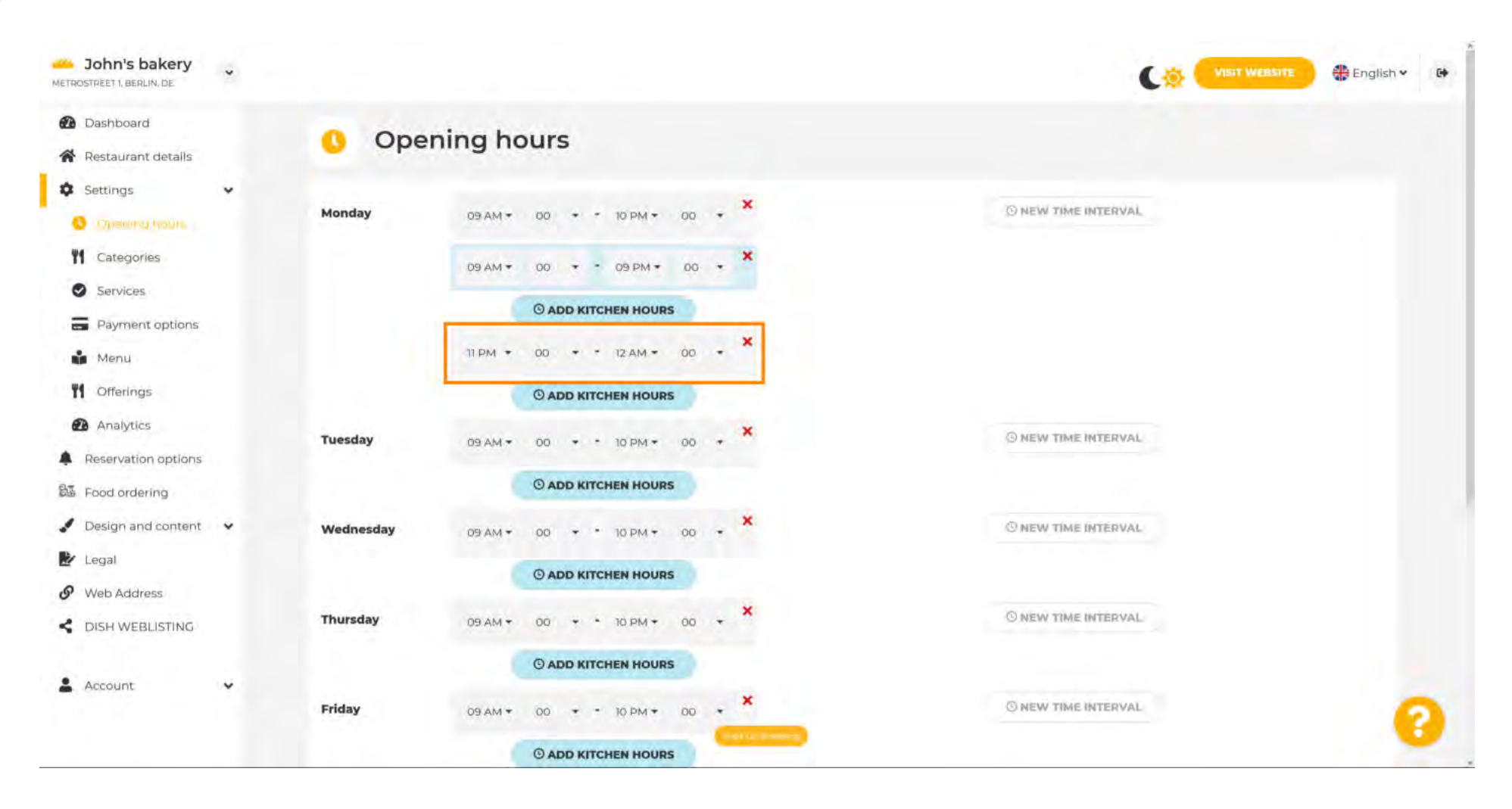

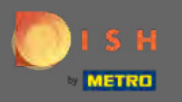

Щоб додати виняткові години роботи, натисніть « Додати виняток ».

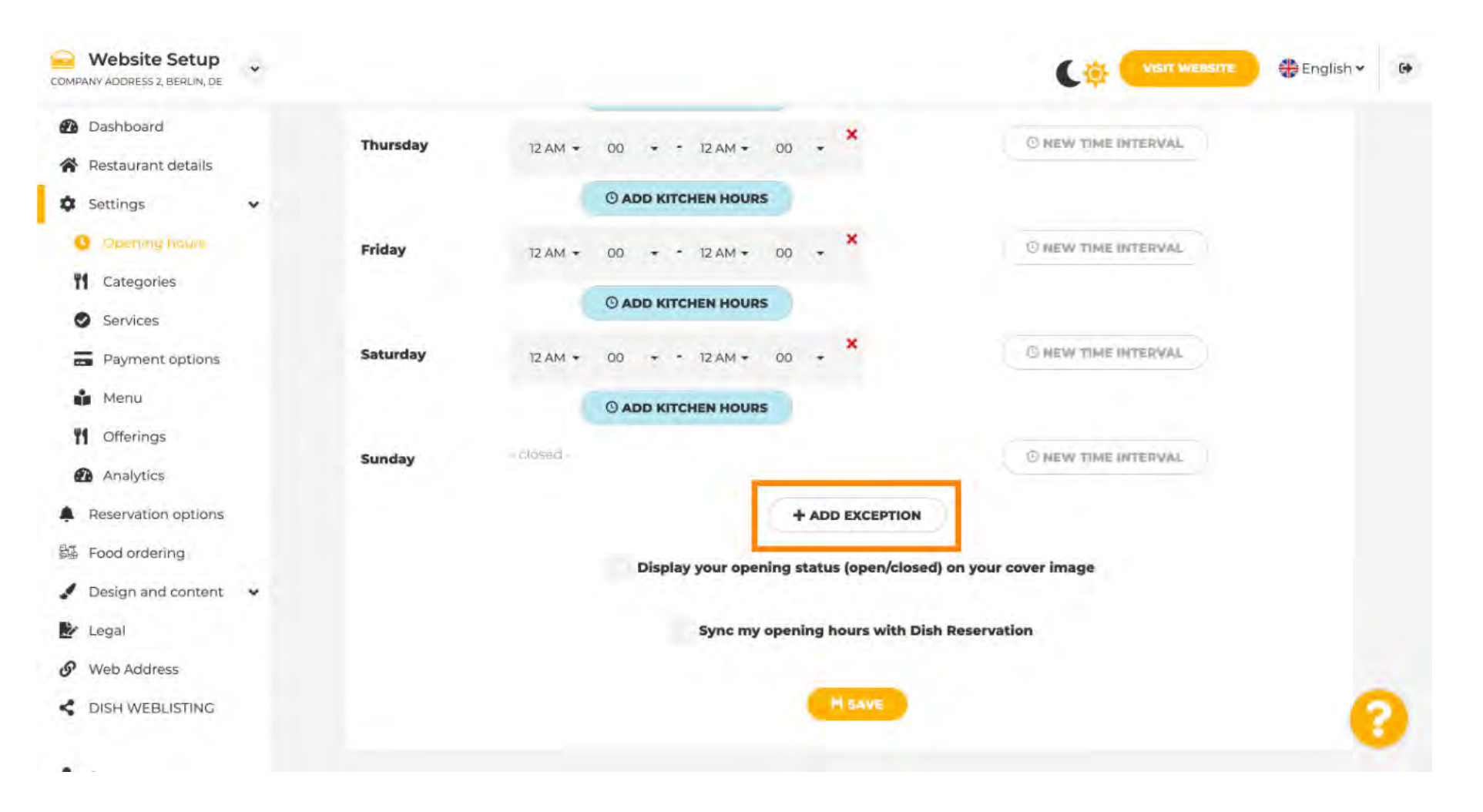

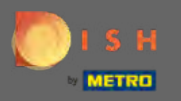

### Введіть деталі, включаючи дату або період часу, назву та інформацію.

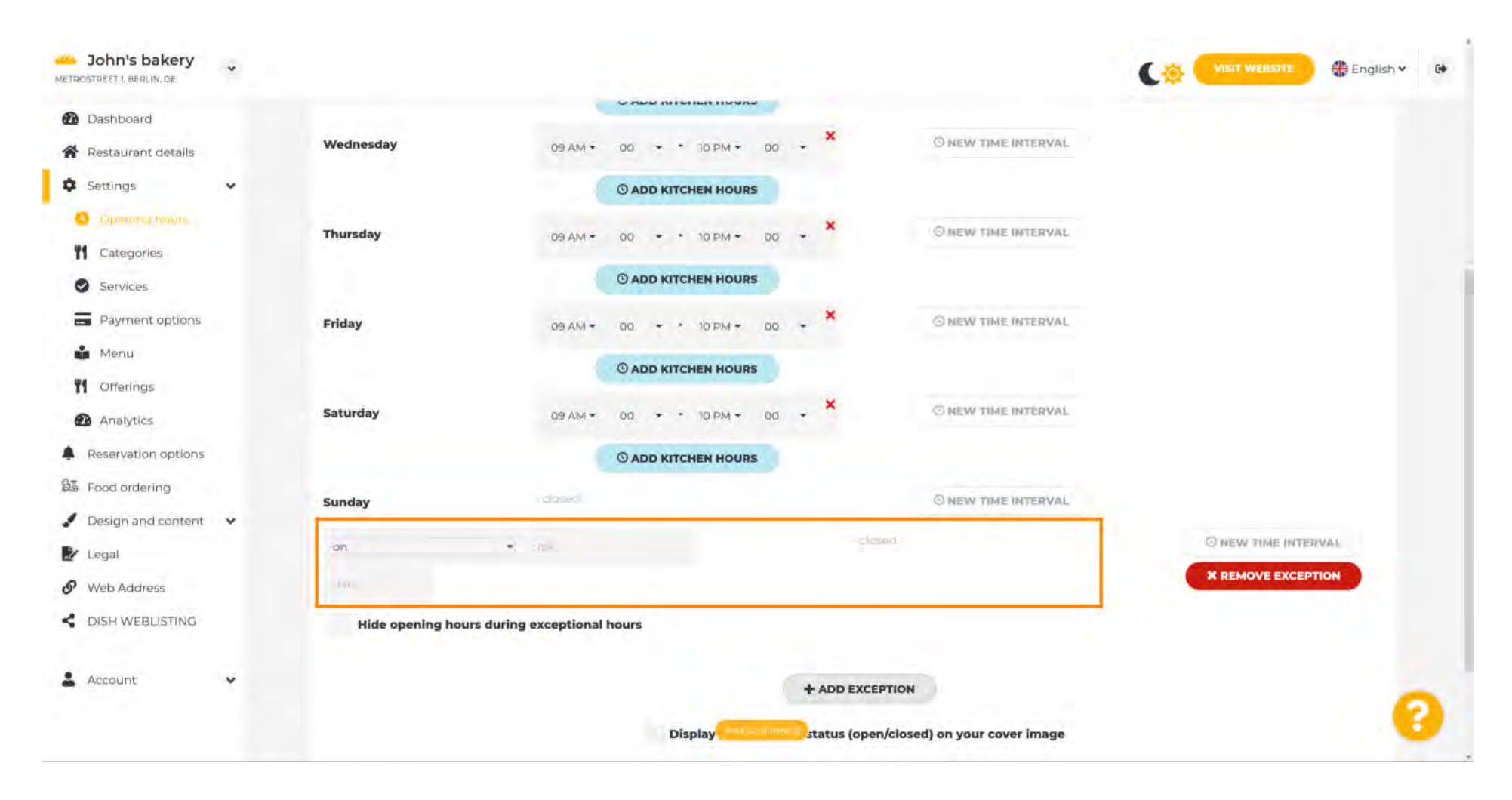

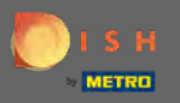

Після того, як ви закінчите, натисніть кнопку зберегти. Примітка. Ваші години роботи можна синхронізувати з DISH Reservation.

| Website Setup                                                                                       | * |                 |                                                                     | C.                                    | VISIT WEBSITE 🕀 English 🗸 | 6+ |
|----------------------------------------------------------------------------------------------------|---|-----------------|---------------------------------------------------------------------|---------------------------------------|---------------------------|----|
| <ul> <li>Dashboard</li> <li>Restaurant details</li> <li>Settings</li> <li>Opening fraums</li> </ul> | v | Saturday        | ADD KITCHEN HOURS  12 AM + 00 - 12 AM + 00 -      ADD KITCHEN HOURS | X S NEW TIME INTERVAL                 |                           |    |
| <ul><li>Categories</li><li>Services</li></ul>                                                       |   | Sunday          | - CIQ58IC                                                           | O NEW TIME INTERVAL                   |                           |    |
| Payment options                                                                                     |   | on              | - Holiday                                                           | - closed -                            | O NEW TIME INTERVAL       |    |
| Menu                                                                                                |   | Fri, 30/04/2021 |                                                                     |                                       | X REMOVE EXCEPTION        |    |
| <b>Y1</b> Offerings                                                                                 |   | Hide opening    | g hours during exceptional hours                                    |                                       |                           |    |
| Analytics                                                                                           |   |                 |                                                                     |                                       |                           |    |
| Reservation options                                                                                 |   |                 | + A                                                                 | DD EXCEPTION                          |                           |    |
| 歸 Food ordering                                                                                     |   |                 | Display your opening sta                                            | tus (open/closed) on your cover image |                           |    |
| 🖌 Design and content                                                                                | * |                 | bishuy your opening star                                            | as (opentionsed) on your corer minage |                           |    |
| 🛃 Legal                                                                                             |   |                 | Sync my opening                                                     | hours with Dish Reservation           |                           |    |
| Ø Web Address                                                                                       |   |                 | -                                                                   |                                       |                           |    |
| CISH WEBLISTING                                                                                     |   |                 |                                                                     | M SAVE                                |                           | 2  |
|                                                                                                    |   |                 |                                                                     |                                       |                           |    |

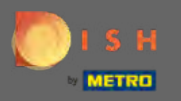

## Натисніть на категорії, щоб перейти до наступного налаштування.

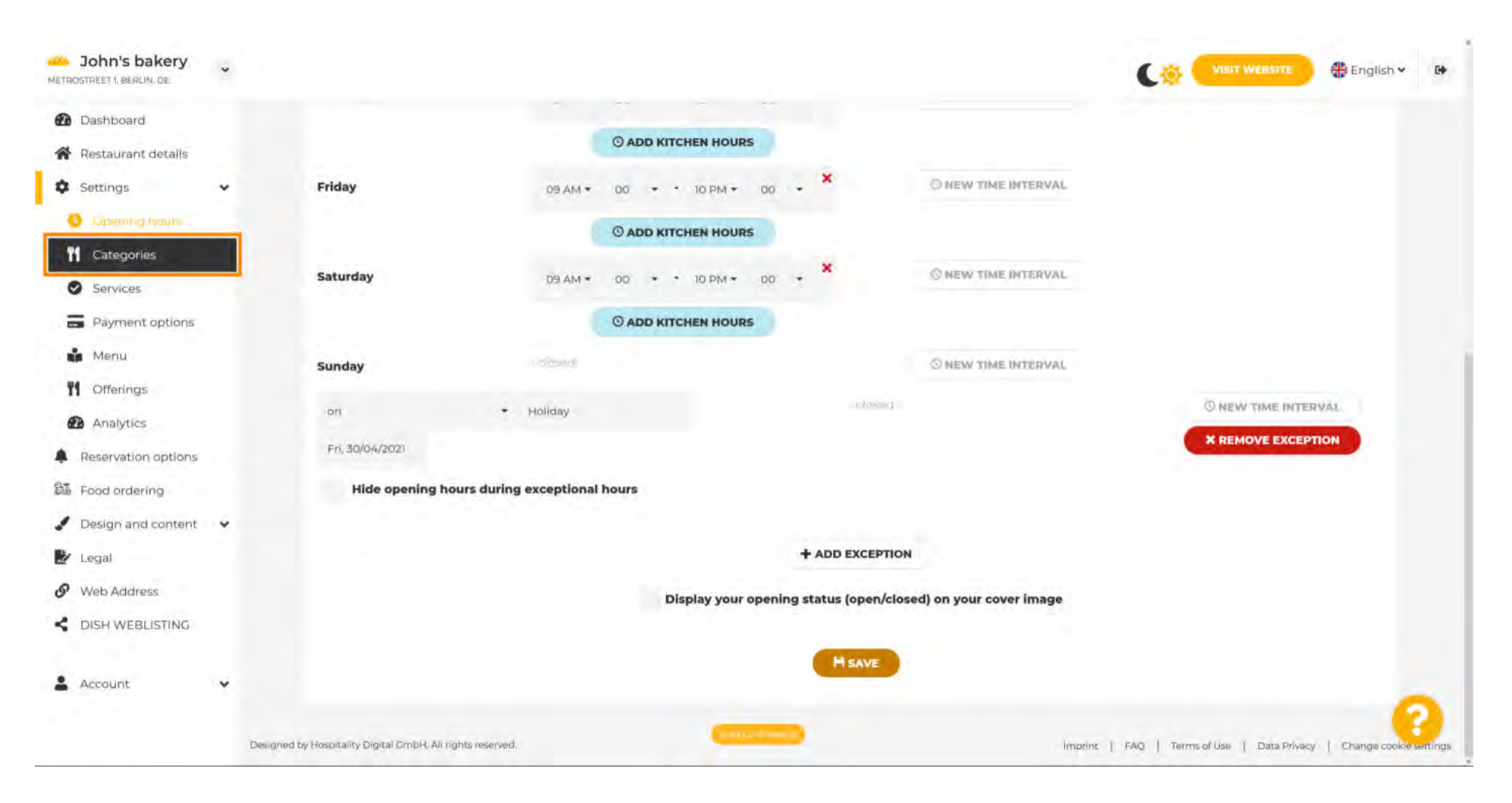

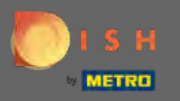

### Змініть категорію свого бізнесу тут і підтвердьте її, натиснувши кнопку Зберегти.

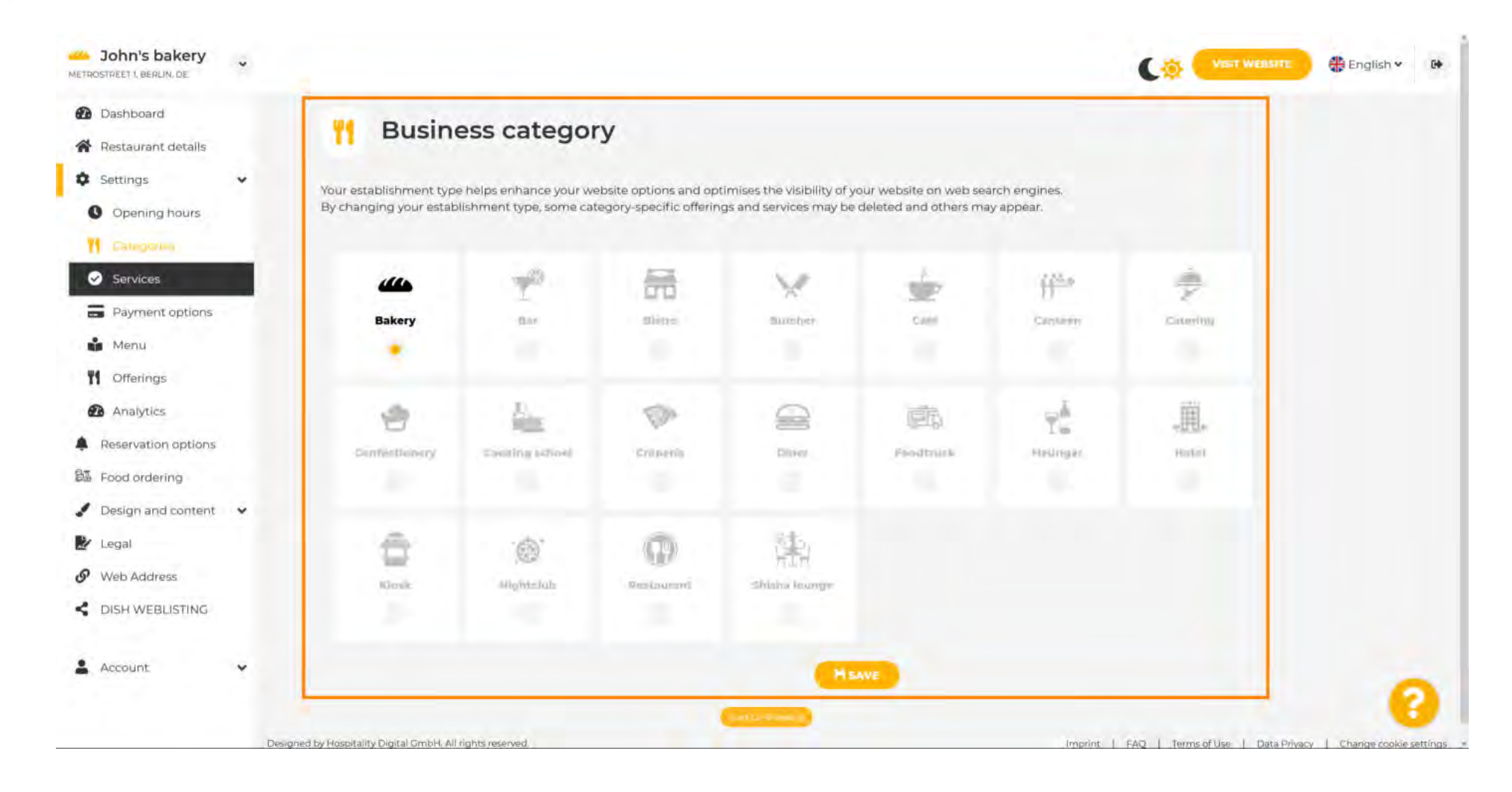

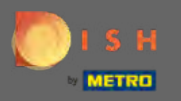

## Натисніть на служби , щоб перейти до наступного налаштування.

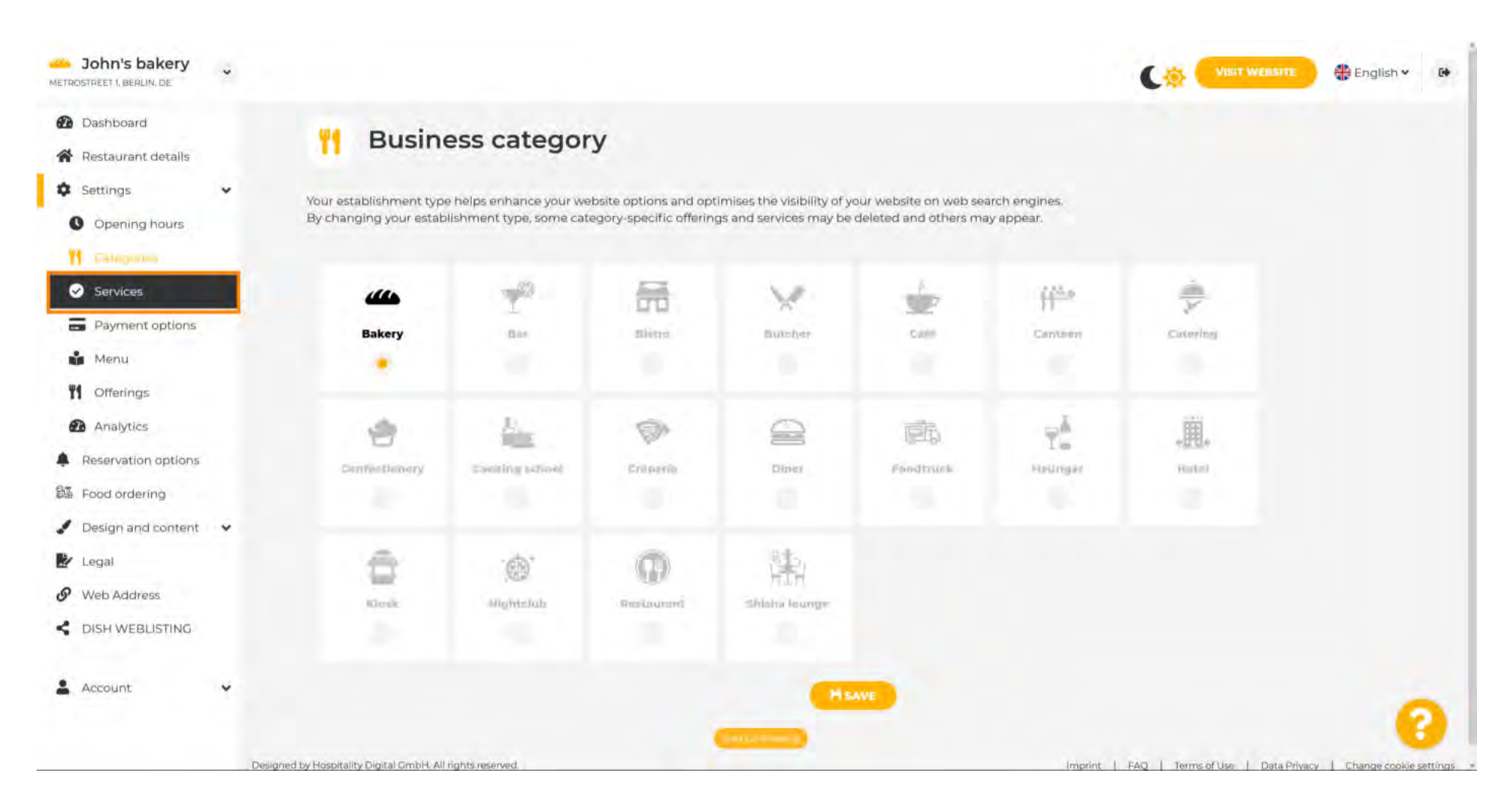

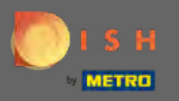

Ð

Змініть послуги, які доступні у вашому закладі, і підтвердьте їх, натиснувши кнопку Зберегти.

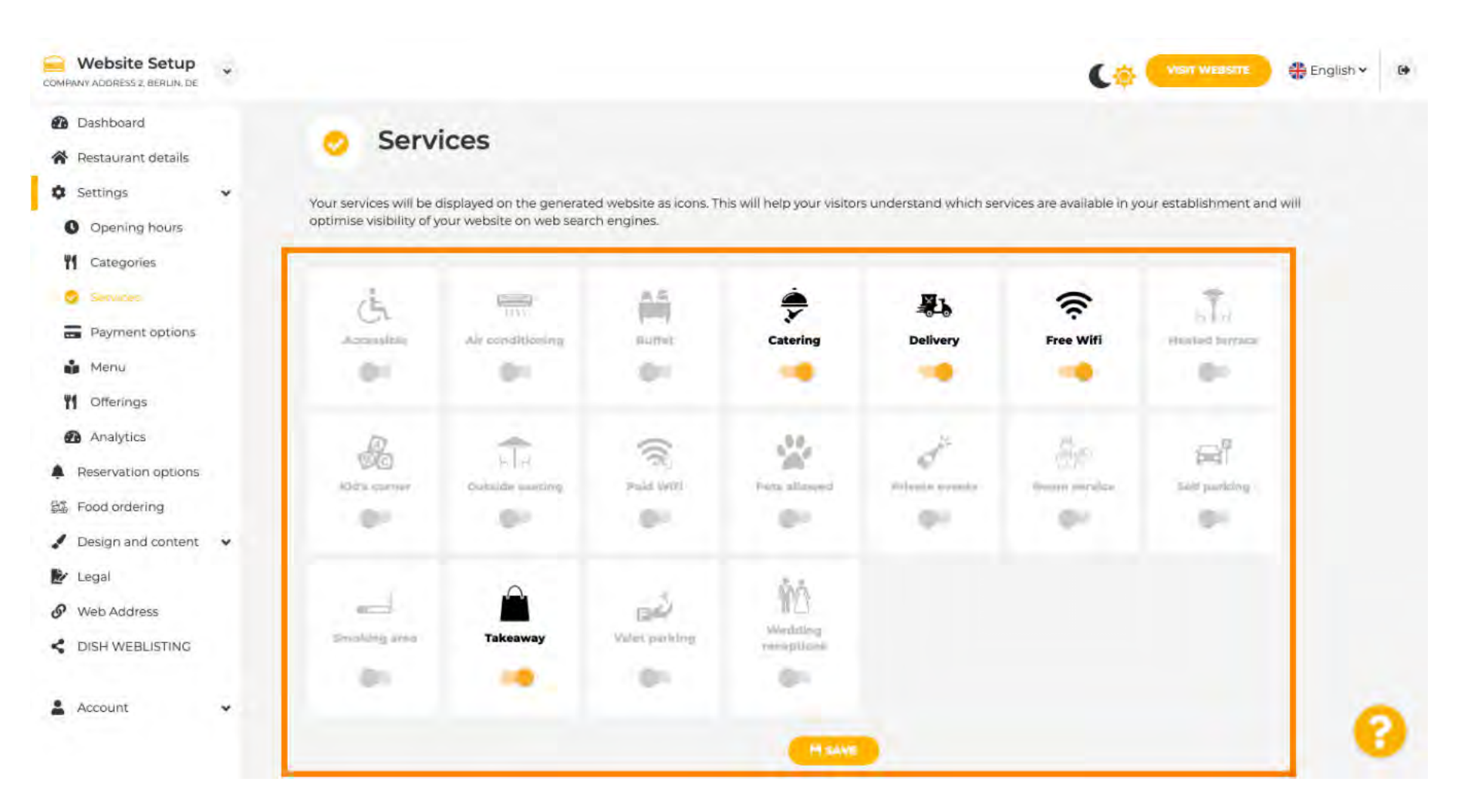

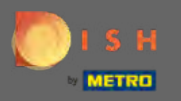

### Натисніть на параметри оплати, щоб перейти до наступного налаштування.

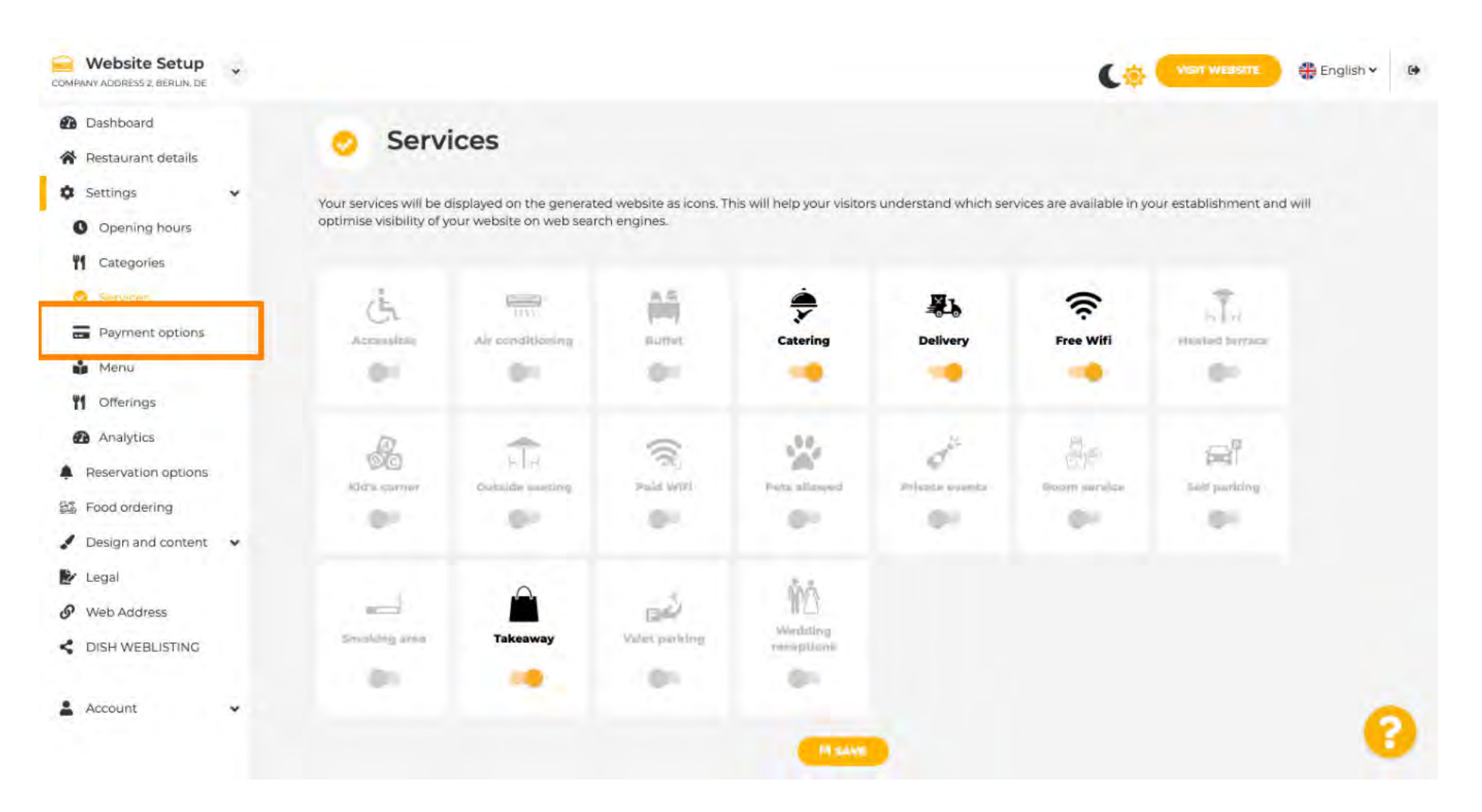

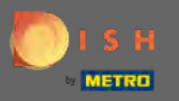

Виберіть тут способи оплати, які приймає ваша установа, і підтвердьте їх, натиснувши кнопку Зберегти.

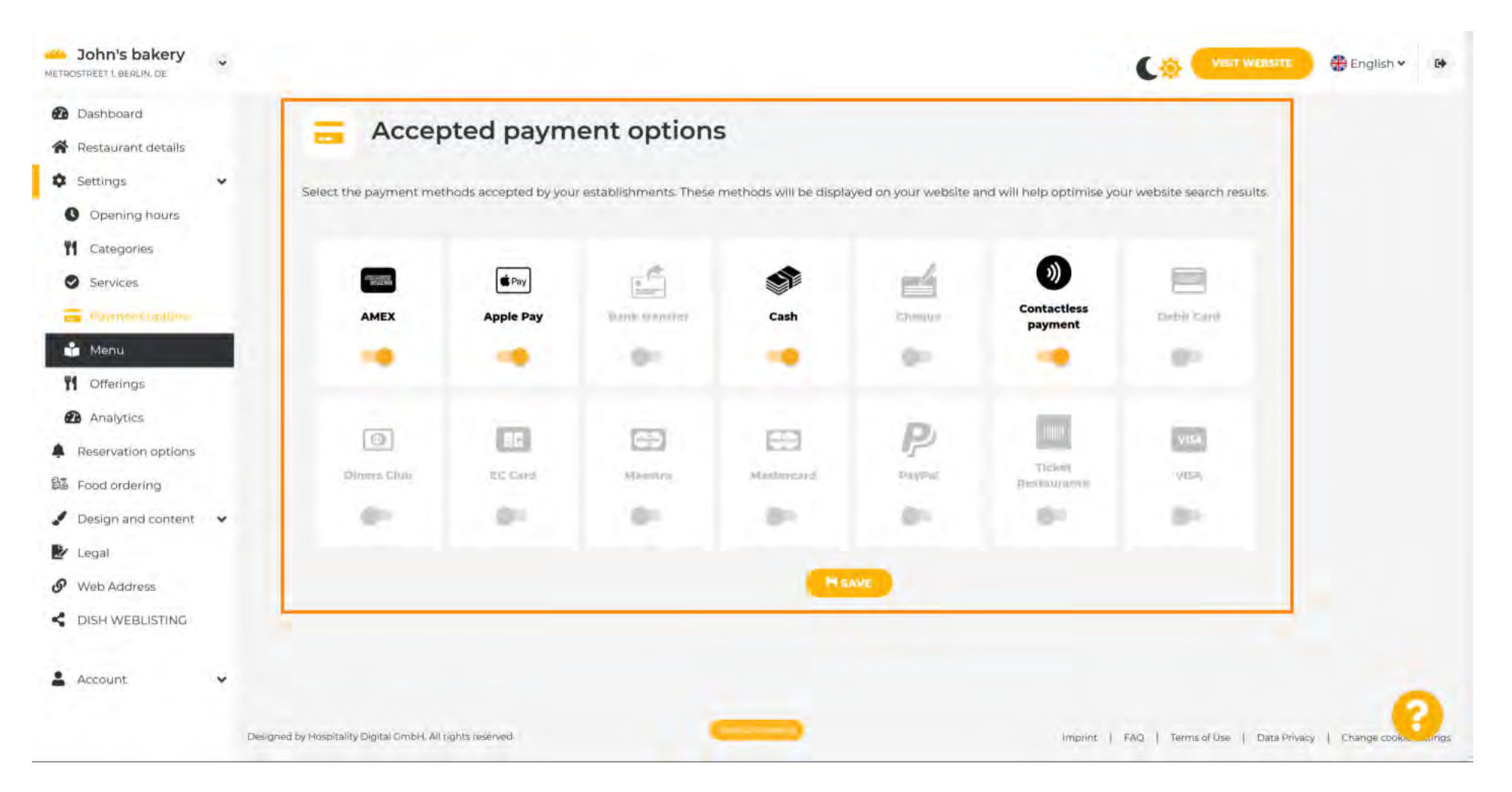

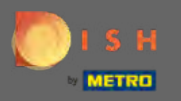

### Натисніть на меню , щоб завантажити або відредагувати своє меню.

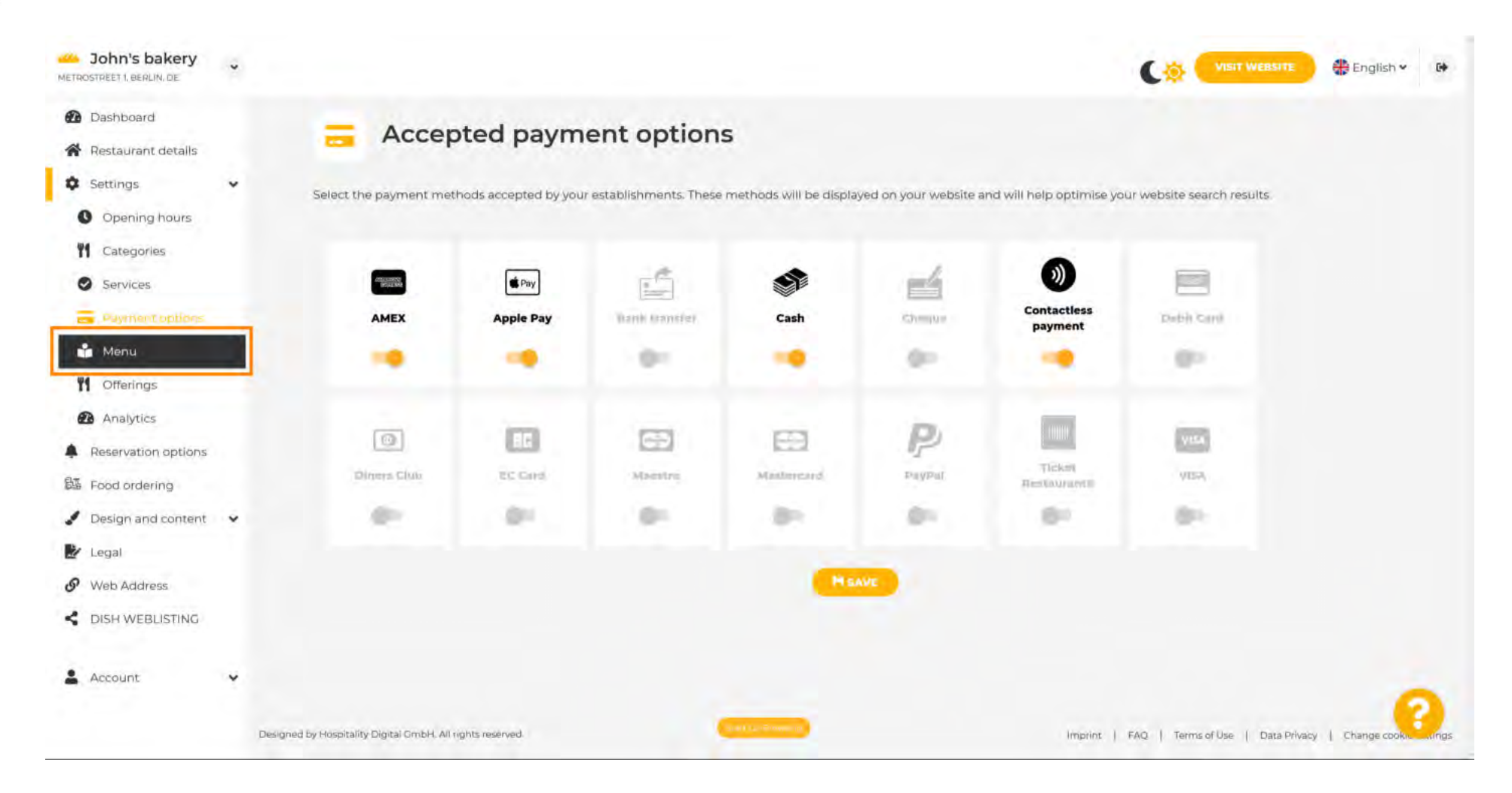

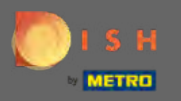

### Завантажте або створіть меню для свого веб-сайту тут, натиснувши вибраний метод.

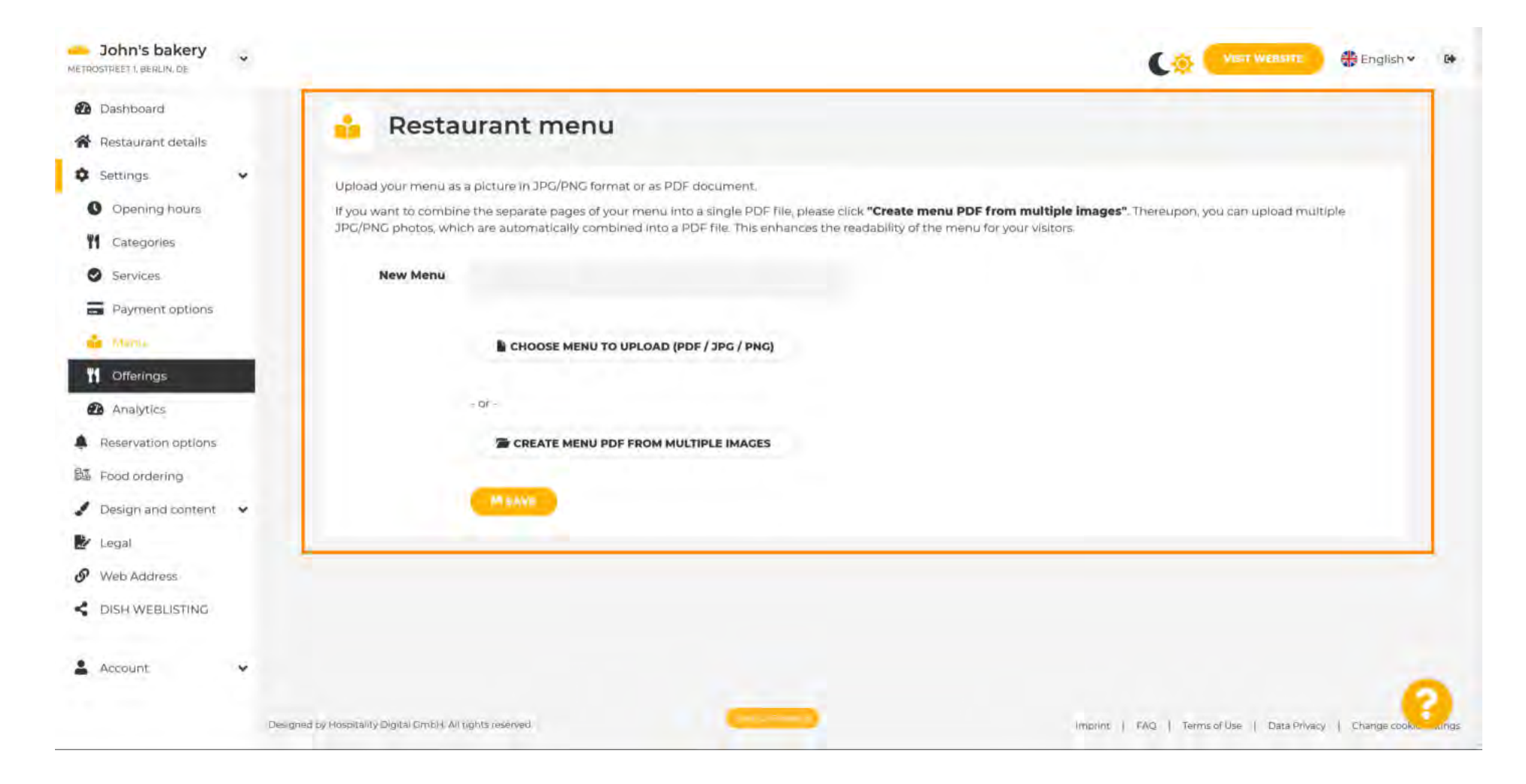

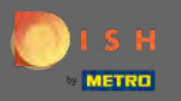

### Щоб завершити завантаження, натисніть « Завантажити та зберегти ».

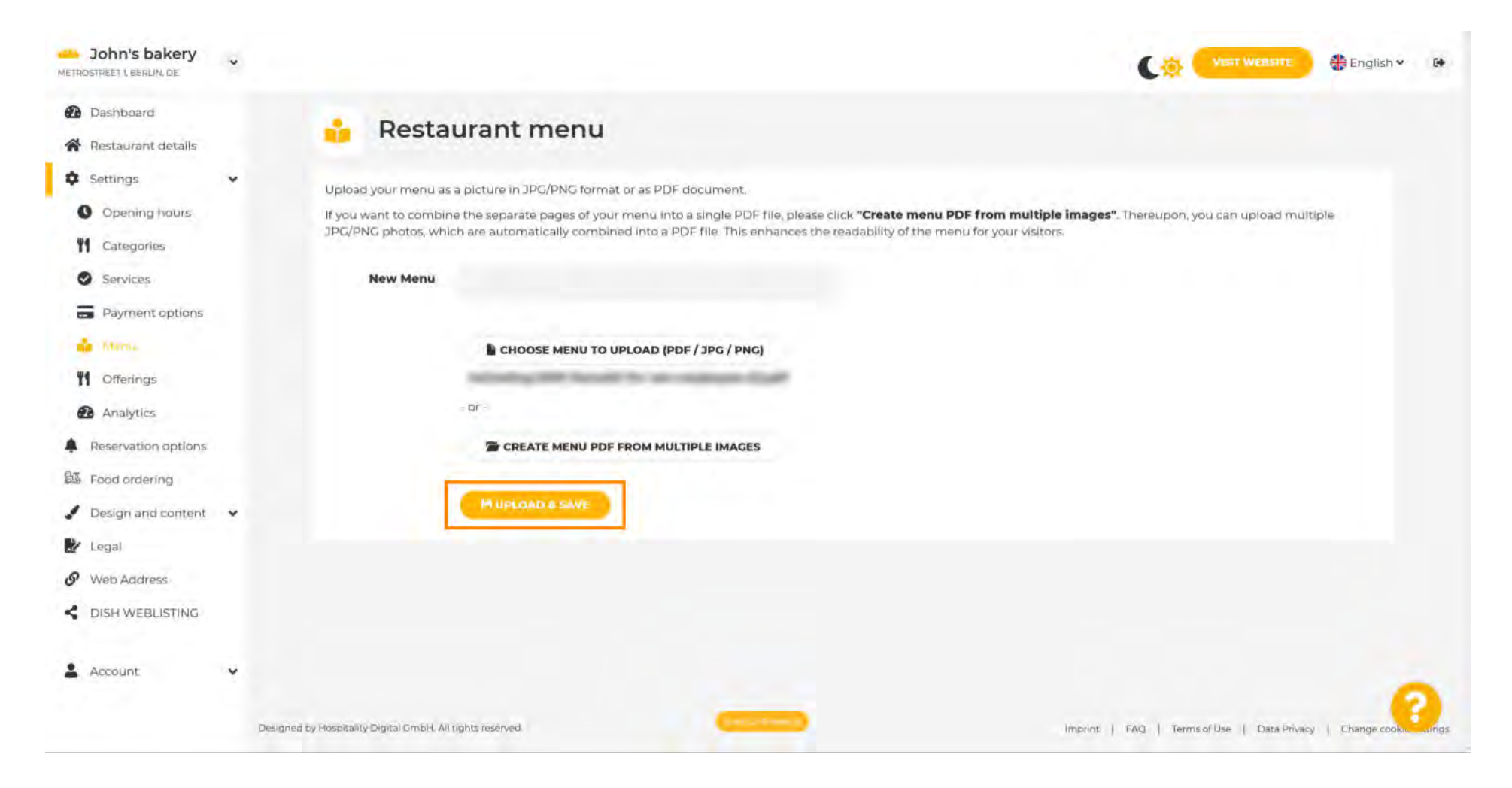

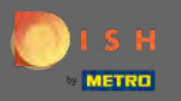

Натисніть на пропозиції, щоб змінити їх.

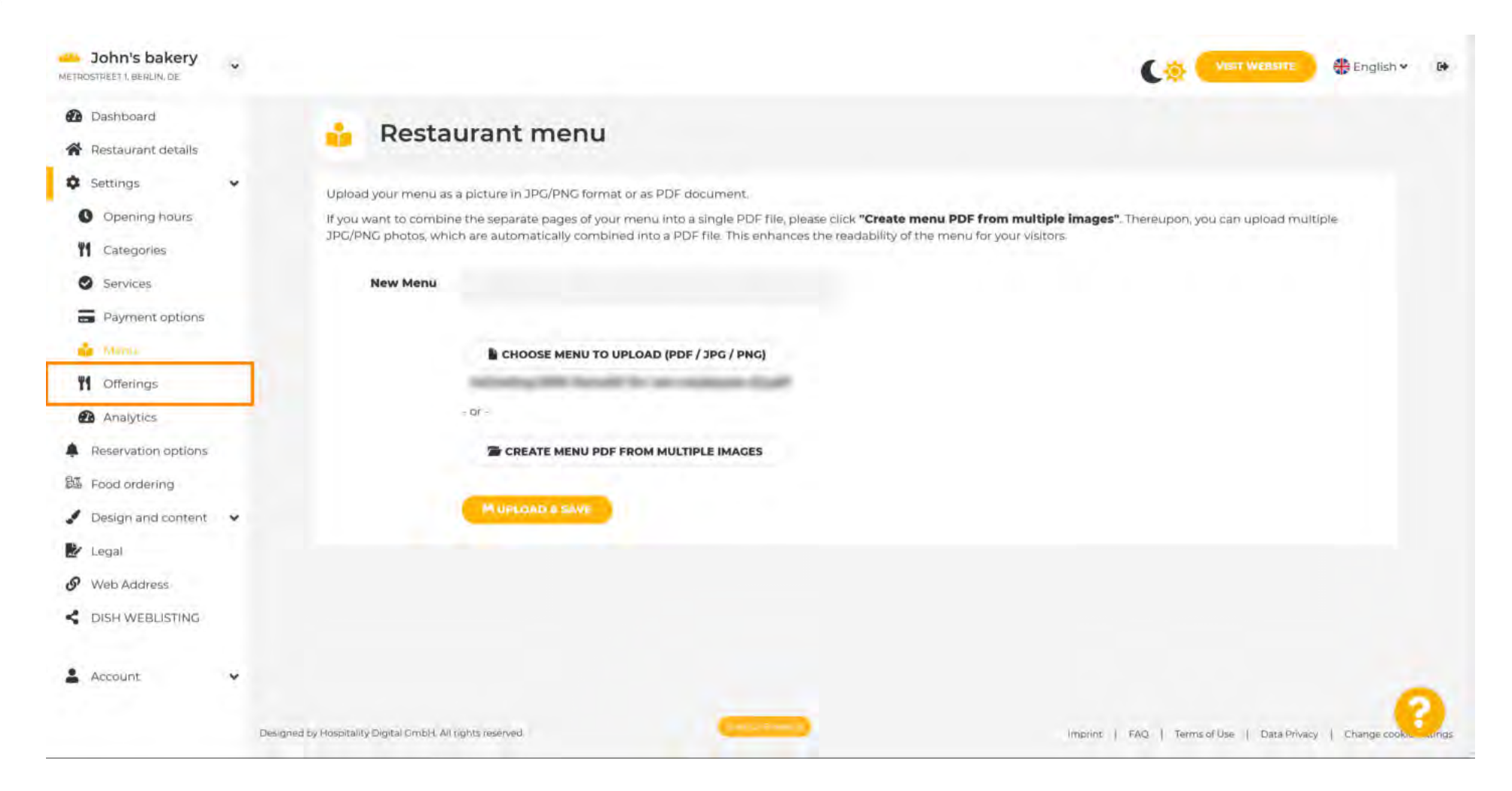

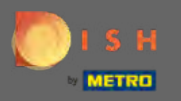

# Після вибору всіх пропозицій натисніть кнопку зберегти.

| Dashboard                          | Desserts          |                |                   |                   |              |
|------------------------------------|-------------------|----------------|-------------------|-------------------|--------------|
| Restaurant details                 | Baklawa           | 🚽 Cakes        | Cheesecake        | Chocolate         | Churros      |
| Settings.                          | Cookies           | Crepes         | Croissant         | Dessert           | Donuts       |
| Opening hours                      | Frozen Yoghurt    | Ice cream      | Macarons          | Pancakes          | Pastry       |
| Categories                         | Tiramisu          | Waffles        |                   |                   |              |
| Services<br>Payment options        | Meals offered     | Brunch         | lunch             | Dinner            | Affarman Tan |
| Menu<br>1916                       | Kitchen specifics | Branch         | Lunch             |                   |              |
| Analytics                          | Fast food         | Fusion         | Gourmet           | Haute cuisine     | Healthy      |
| eservation options<br>ood ordering | 🥐 Homemade        | Local products | Nouvelle cuisine  | Regional products | Traditional  |
| Design and content                 | Miscellaneous     |                |                   |                   |              |
| egal                               | Beer garden       | Business lunch | Business meetings | Darts             | Happy hour   |
| Veb Address                        | Journals          | Karaoke        | - Live music      | Lounge            | Music        |
| DISH WEBLISTING                    | Newspaper         | Pool table     | Sea view          | Shisha            | Tobacco      |
| Account 🗸                          |                   |                | HEAVE             |                   |              |

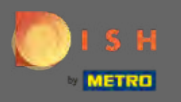

# • Щоб додати код Google Analytics, натисніть на analytics .

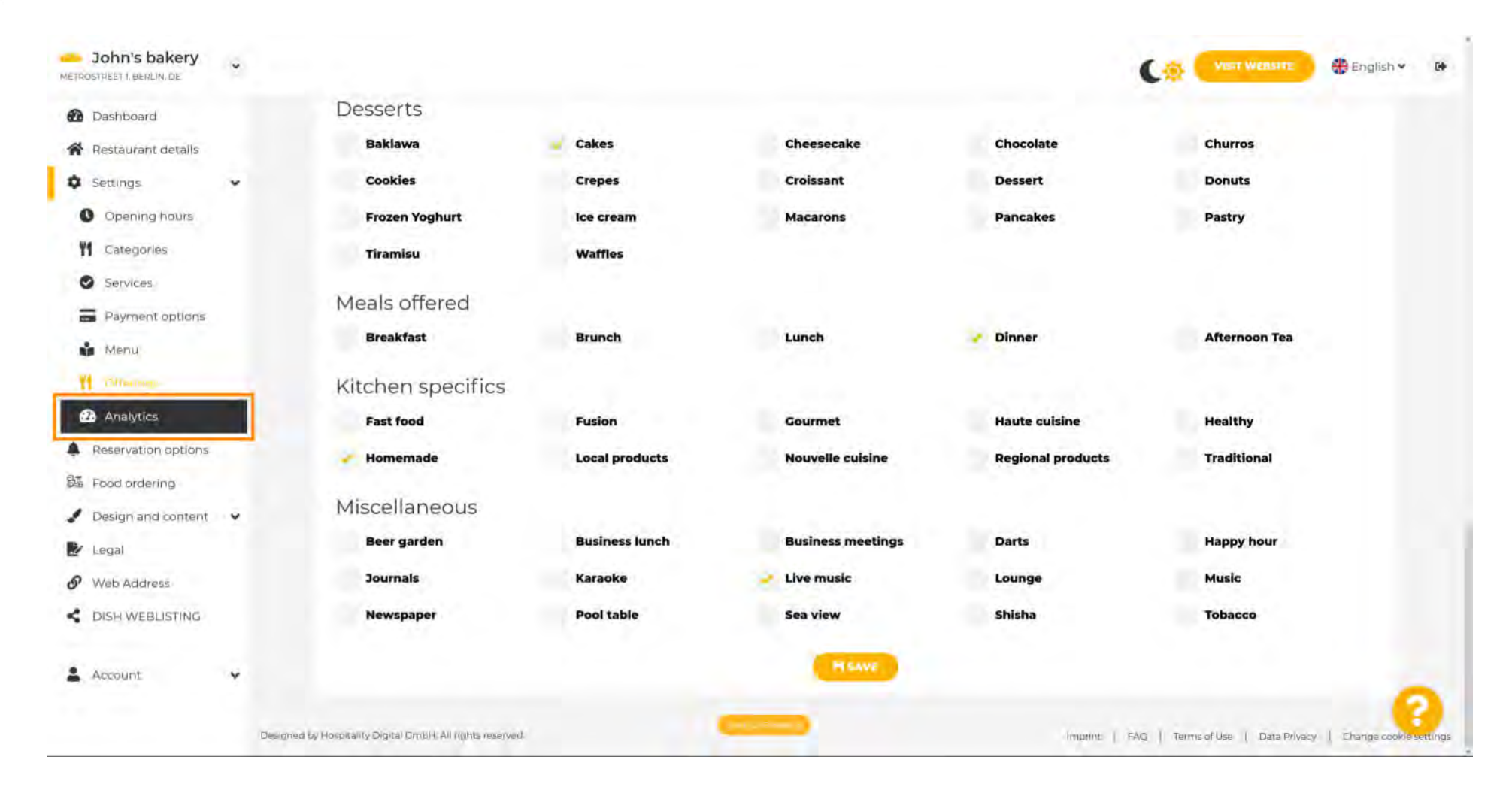

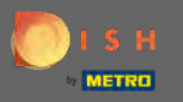

# **е** Введіть код тут.

| John's bakery<br>METROSTIPLET 1, BERLIN, DE |                                                                                              |                                             | 🏶 English 💙 | 60   |
|---------------------------------------------|----------------------------------------------------------------------------------------------|---------------------------------------------|-------------|------|
| Dashboard                                   | Custom Coogle Applytics                                                                      |                                             |             |      |
| Restaurant details                          | Custom Google Analytics                                                                      |                                             |             |      |
| Settings                                    | ·                                                                                            |                                             |             |      |
| Opening hours                               | Google Analytics                                                                             |                                             |             |      |
| <b>11</b> Categories                        |                                                                                              |                                             |             |      |
| Services                                    | Please add you personal Google Universal Analytics code here to track your own visitor data. |                                             |             |      |
| Payment options                             | Google Universal Analytics                                                                   |                                             |             |      |
| 👬 Menu                                      |                                                                                              |                                             |             |      |
| <b>Y1</b> Offerings                         | HEAVE                                                                                        |                                             |             |      |
| analyting                                   |                                                                                              |                                             |             |      |
| Reservation options                         |                                                                                              |                                             |             |      |
| 题 Food ordering                             |                                                                                              |                                             |             |      |
| J Design and content                        | ·                                                                                            |                                             |             |      |
| 🛃 Legal                                     |                                                                                              |                                             |             |      |
| S Web Address                               |                                                                                              |                                             |             |      |
| CISH WEBLISTING                             |                                                                                              |                                             |             |      |
|                                             |                                                                                              |                                             |             |      |
| Account                                     |                                                                                              |                                             | -           |      |
|                                             | Designed by Hospitality Digital CmbH. All tights reserved.                                   | Imprint   FAQ   Terms of Use   Data Privacy | Change cook | ungs |

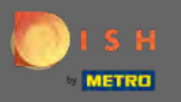

## Надішліть його та натисніть кнопку <mark>зберегти</mark> .

| John's bakery<br>METROSTPLET 1, BERLIN, DE | *      |                                                      |                                      |               |                                             | 🛟 English 🗸 🕞        |
|--------------------------------------------|--------|------------------------------------------------------|--------------------------------------|---------------|---------------------------------------------|----------------------|
| Dashboard                                  |        |                                                      | Analytics                            |               |                                             |                      |
| Restaurant details                         |        |                                                      | Analytics                            |               |                                             |                      |
| Settings                                   | ~      |                                                      |                                      |               |                                             |                      |
| Opening hours                              |        | Google Analytics                                     |                                      |               |                                             |                      |
| M Categories                               |        |                                                      |                                      |               |                                             |                      |
| Services                                   |        | Please add you personal Google Universal Ar          | nalytics code here to track your own | visitor data. |                                             |                      |
| Payment options                            |        | Google Universal Analytics                           | G-XXX000XXXXXXXXXXXXXXXXXXXXX        |               |                                             |                      |
| 🛔 Menu                                     |        |                                                      | - (F                                 | -             |                                             |                      |
| M Offerings                                |        |                                                      |                                      | MSAVE         |                                             |                      |
| 🙆 Amalyting                                |        |                                                      |                                      |               |                                             |                      |
| Reservation options                        |        |                                                      |                                      |               |                                             |                      |
| 题 Food ordering                            |        |                                                      |                                      |               |                                             |                      |
| 🖌 Design and content                       | ~      |                                                      |                                      |               |                                             |                      |
| 🛃 Legal                                    |        |                                                      |                                      |               |                                             |                      |
| Ø Web Address                              |        |                                                      |                                      |               |                                             |                      |
| CISH WEBLISTING                            |        |                                                      |                                      |               |                                             |                      |
|                                            |        |                                                      |                                      |               |                                             |                      |
| Account                                    | *      |                                                      |                                      |               |                                             | -                    |
| - 1 - 2                                    | Des gn | ed by Hospitality Digital GmbH. All rights reserved. | Cattorine 2                          |               | Imprint   FAQ   Terms of Use   Data Privacy | Change cooke strings |

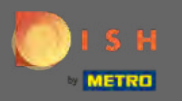

# Натисніть на параметри бронювання в бічному меню.

| John's bakery                                             |                                                                                              |                                             | 🏶 English 🕶 🚱      |
|-----------------------------------------------------------|----------------------------------------------------------------------------------------------|---------------------------------------------|--------------------|
| <ul> <li>Dashboard</li> <li>Restaurant details</li> </ul> | Oustom Google Analytics                                                                      |                                             |                    |
| Settings                                                  |                                                                                              |                                             |                    |
| 1 Categories                                              | Your changes were saved successivity.                                                        |                                             |                    |
| Services                                                  | Google Analytics                                                                             |                                             |                    |
| Menu                                                      | Please add you personal Google Universal Analytics code here to track your own visitor data. |                                             |                    |
| M Offerings                                               | Google Universal Analytics G-XXXXXXXXXXXXXXXXXXXXXXXXXXXXXXXXXXXX                            |                                             |                    |
| Reservation options                                       | HEAVE                                                                                        |                                             |                    |
| 题 Food ordering                                           |                                                                                              |                                             |                    |
| Design and content                                        |                                                                                              |                                             |                    |
| S Web Address                                             |                                                                                              |                                             |                    |
| CISH WEBLISTING                                           |                                                                                              |                                             |                    |
| 💄 Account 🗸 🗸                                             |                                                                                              |                                             | -                  |
|                                                           | Designed by Hospitality Digital GmbH. All rights reserved.                                   | Imprint   FAQ   Terms of Use   Data Privacy | Change cookie ungs |

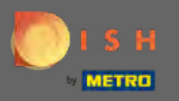

Виберіть <mark>потрібні канали</mark> , щоб отримувати бронювання тут. Щоб активувати їх, перемикайте перемика перемикайте

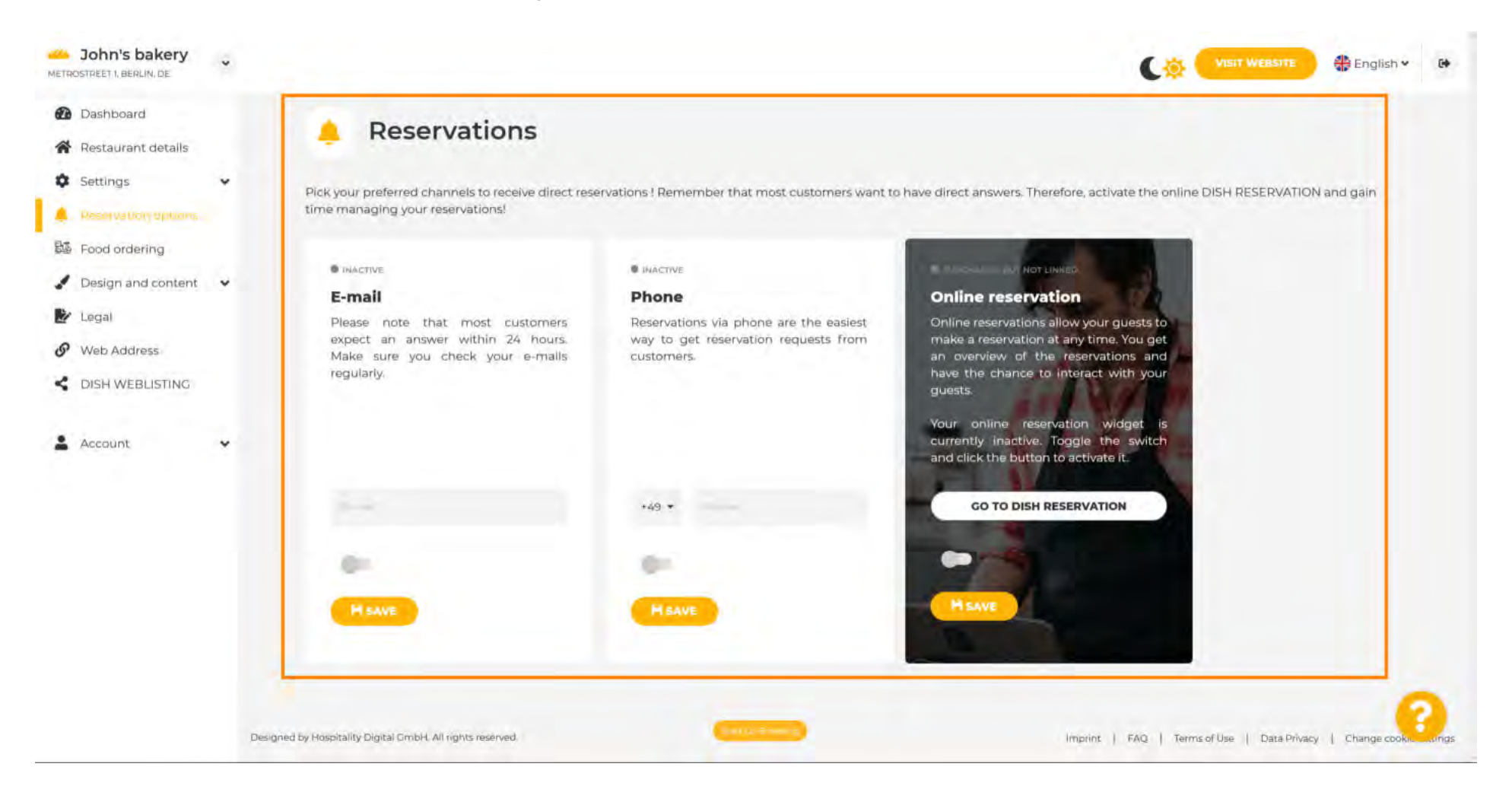

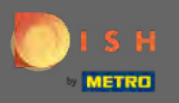

Щоб активувати онлайн-бронювання за допомогою функції DISH Reservation, перемикайте перемикач і клацніть « Зберегти ». Примітка: сповіщення електронною поштою має бути вимкнено, якщо ви хочете використовувати онлайн-бронювання.

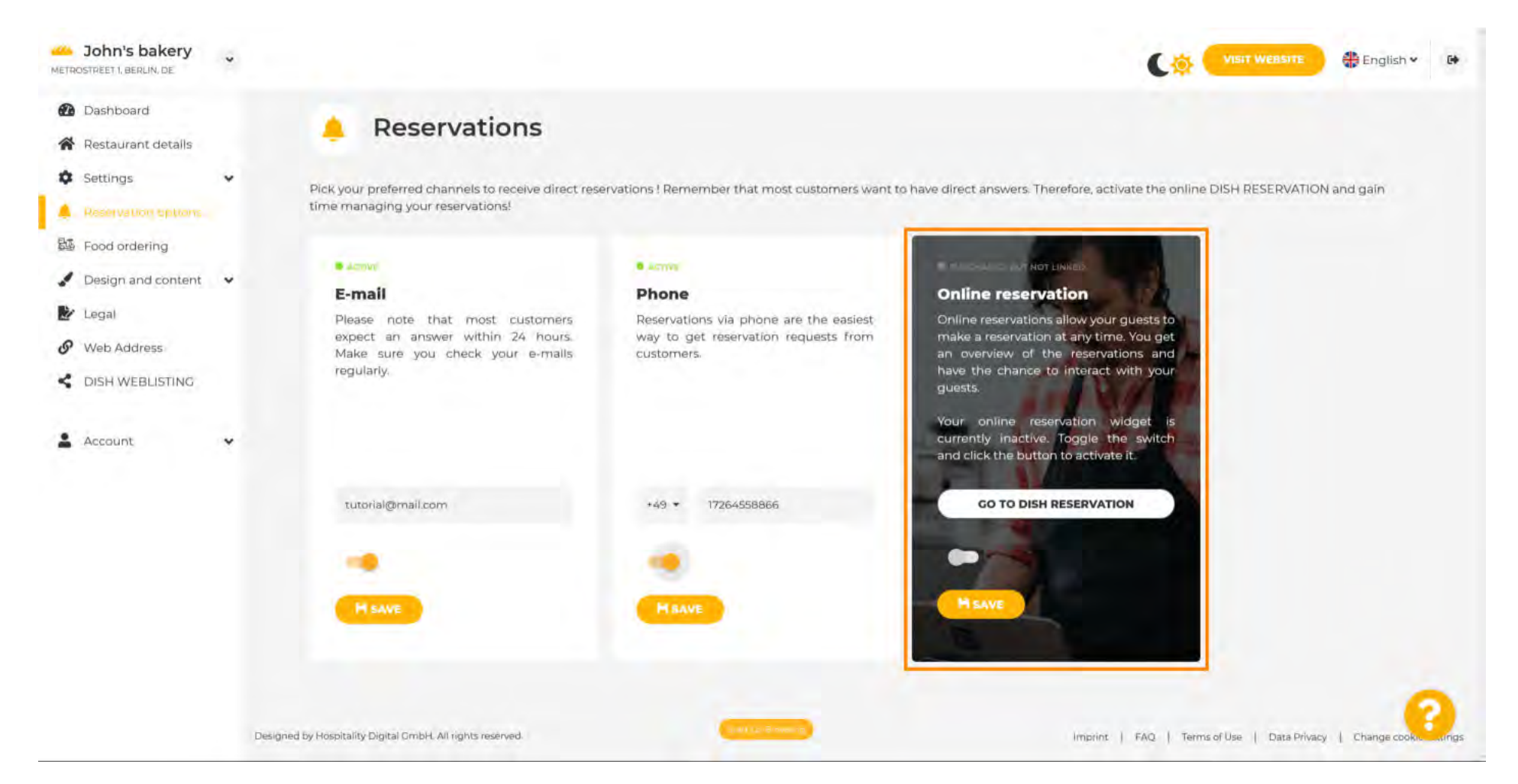

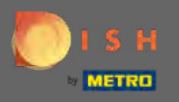

(Ŧ)

## Прокрутіть вниз, щоб переглянути додаткові параметри.

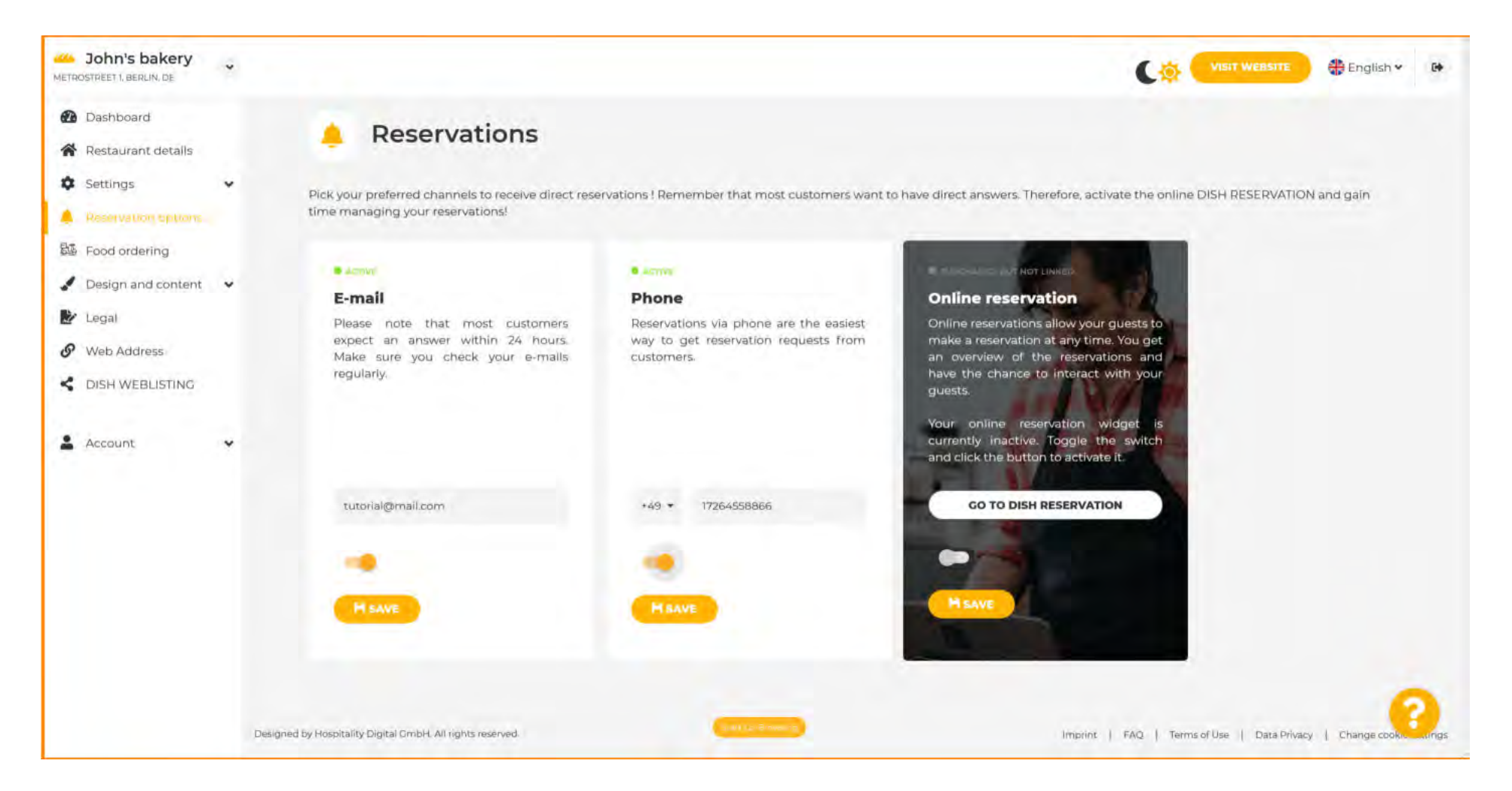

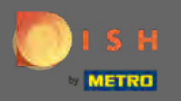

## Вирішіть, чи має відображатися кнопка Бронювання страв на створеному вами веб-сайті.

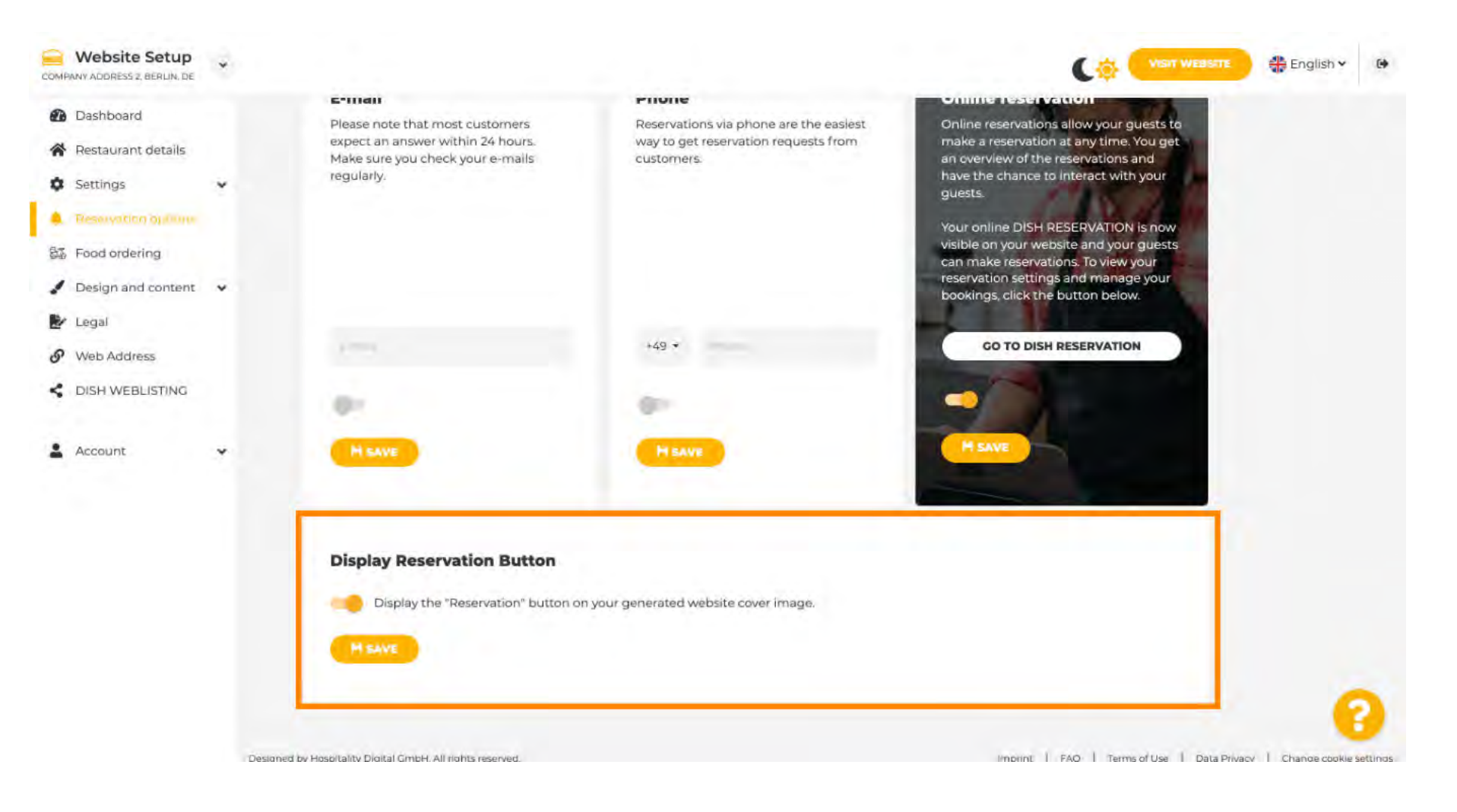

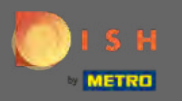

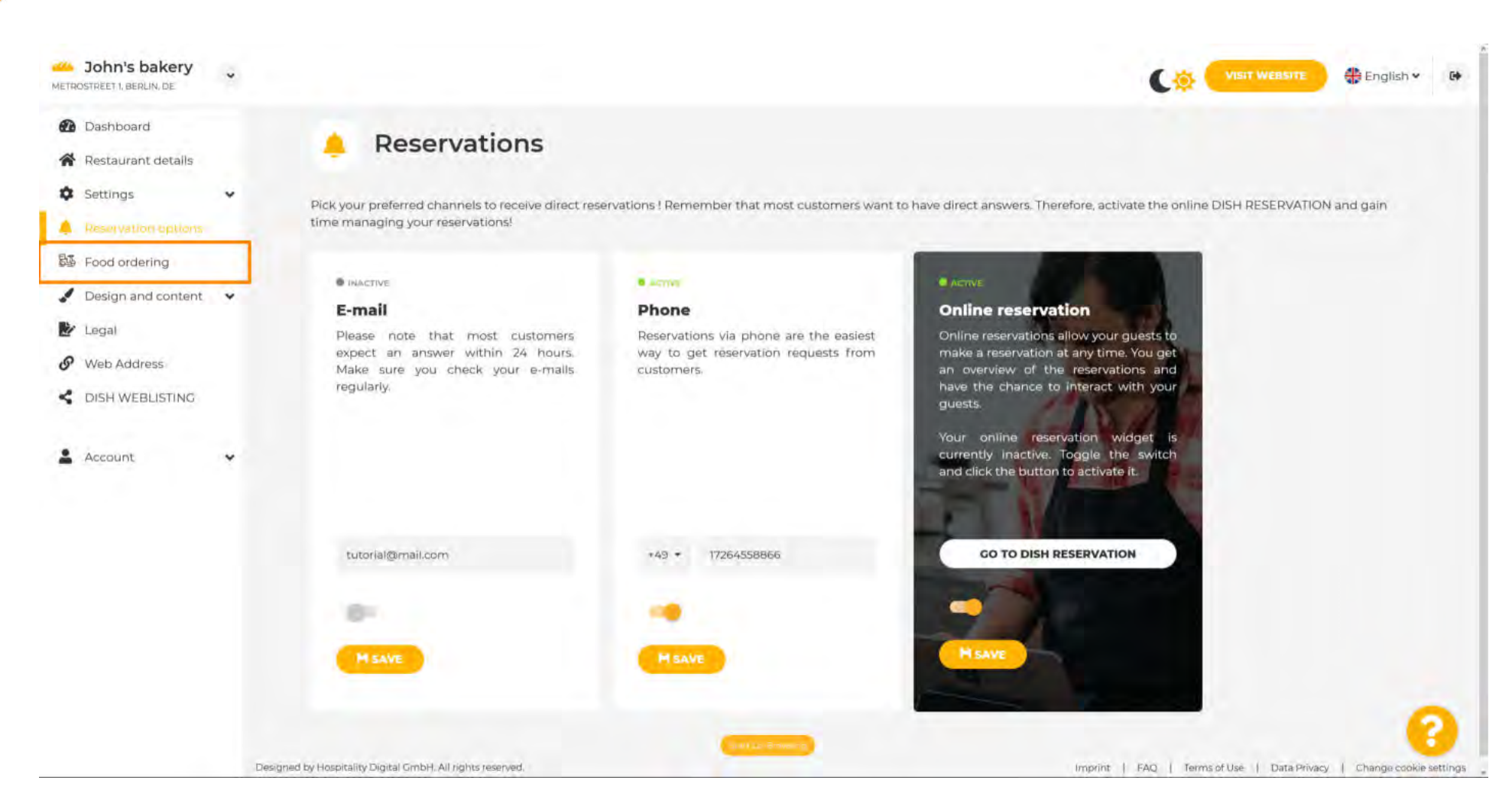

### Натисніть на замовлення їжі, щоб продовжити.

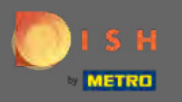

## Щоб увімкнути його, перемикайте перемикач. Примітка. Меню має бути завантажено раніше.

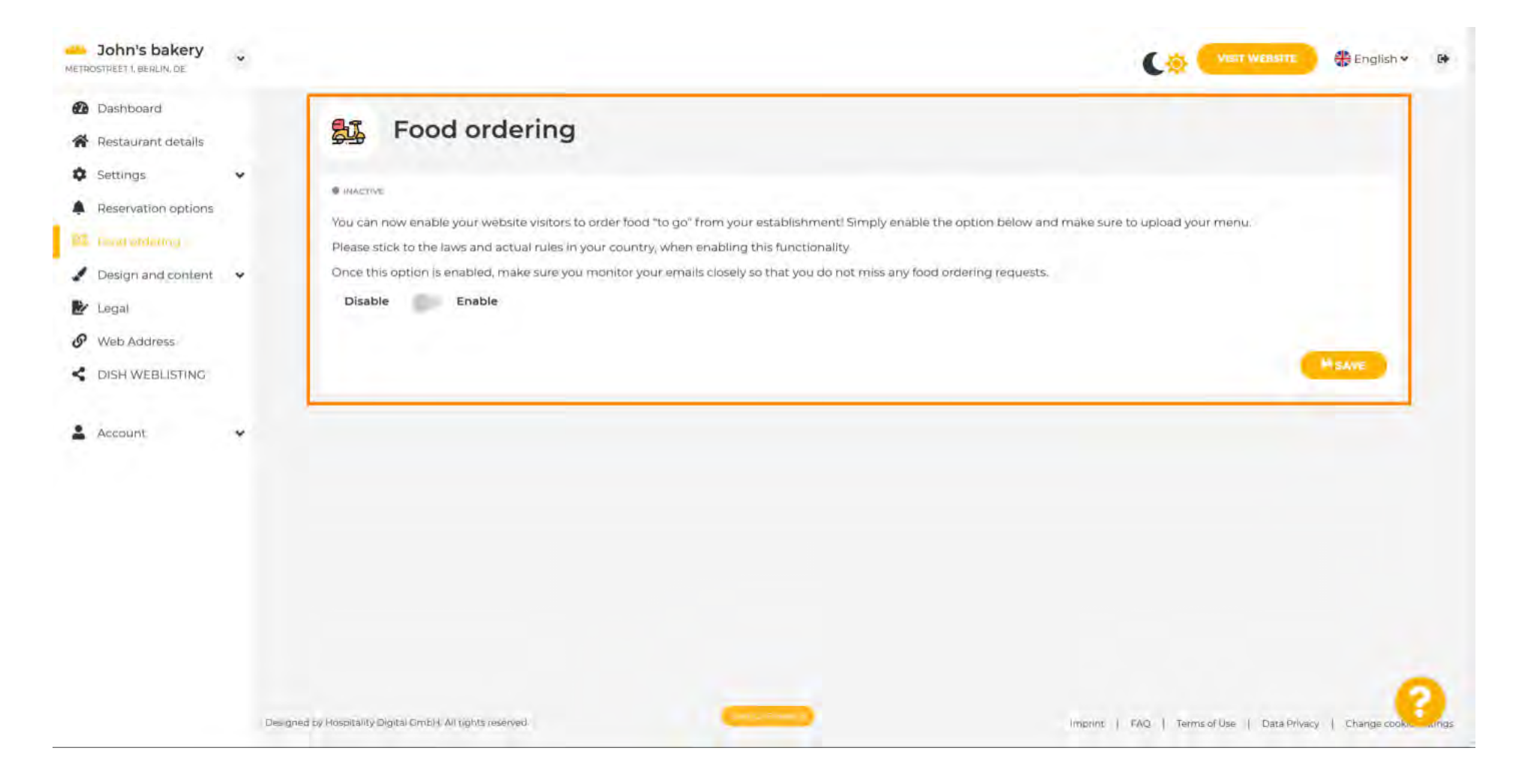

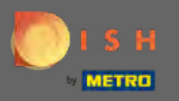

Виберіть, чи хочете ви отримувати замовлення в неробочий час, ваші доступні послуги та способи оплати та натисніть кнопку зберегти.

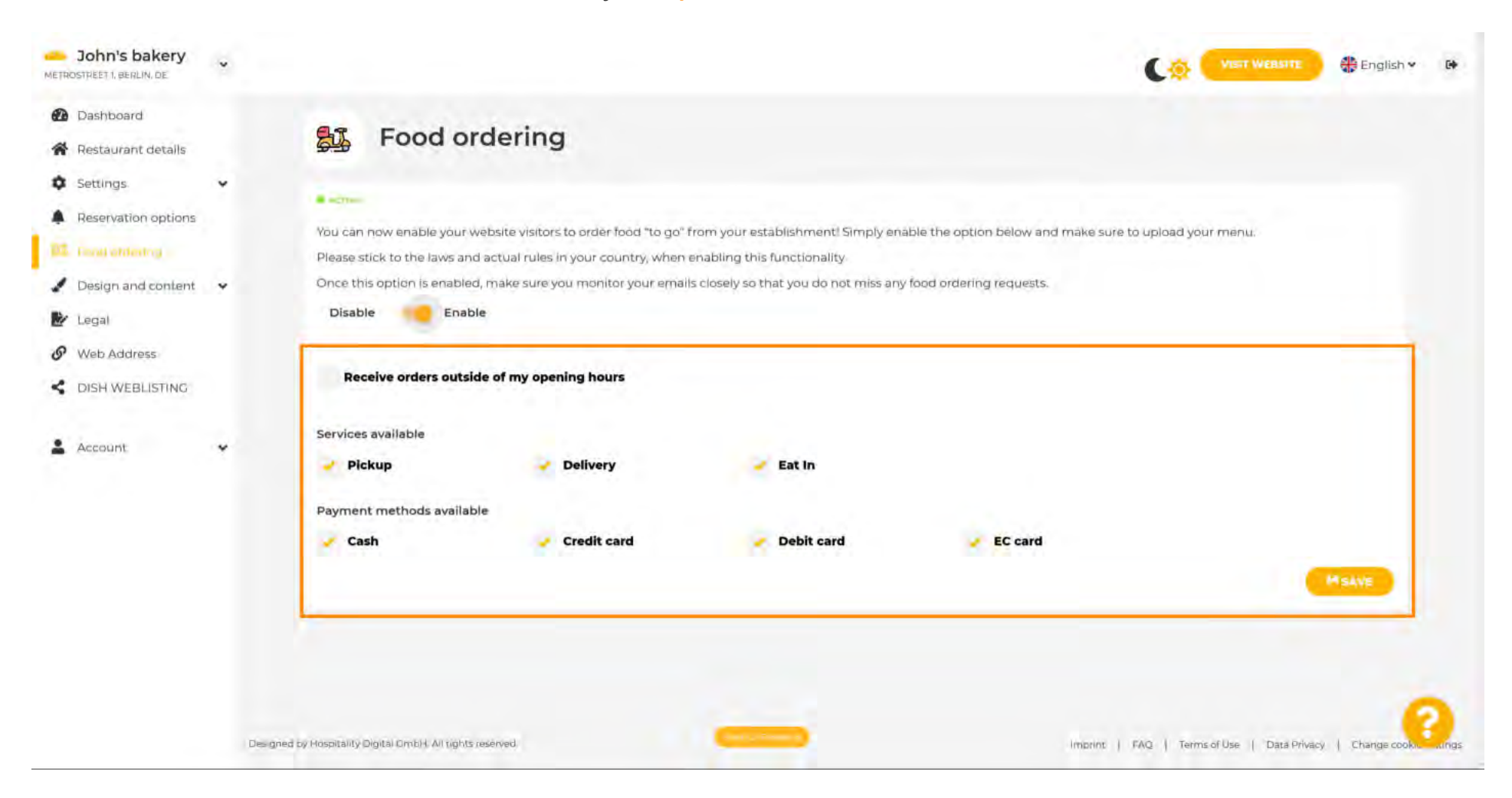

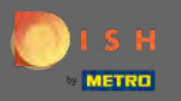

## Щоб змінити візуальні аспекти вашого веб-сайту, натисніть на дизайн і вміст .

| John's bakery                                                              | •                                                                                                    |                                 | 🕀 English 🗸           | 60    |
|----------------------------------------------------------------------------|----------------------------------------------------------------------------------------------------|---------------------------------|-----------------------|-------|
| <ul> <li>Dashboard</li> <li>Restaurant details</li> </ul>                  | Food ordering                                                                                                    |                                 |                       |       |
| Settings     Settings     Reservation options                              | ✓ Your changes were saved successfully                                                                                                    |                                 |                       |       |
| <ul> <li>Design and content</li> <li>Legal</li> <li>Web Address</li> </ul> | You can now enable your website visitors to order food "to go" from your establishment! Simply enable the option below and make<br>Please stick to the laws and actual rules in your country, when enabling this functionality<br>Once this option is enabled, make sure you monitor your emails closely so that you do not miss any food ordering requests. | sure to upload your menu.       |                       |       |
| CDISH WEBLISTING                                                           | Disable Enable     Receive orders outside of my opening hours                                                                                                    |                                 |                       |       |
|                                                                            | Services available<br>Pickup Plikup Plikery Eat In                                                                                                    |                                 |                       |       |
|                                                                            | Payment methods available<br>Cash Credit card Credit card EC card                                                                                                    |                                 | Asave                 |       |
|                                                                            | Designed by Hospitality Digital OmbH. All rights reserved.                                                                                                    | int   FAQ   TermsofUse   Data f | nivacy   Change cooks | aings |

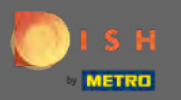

# Виберіть шаблон оформлення у підменю.

| COMPANY ADDRESS 2, BERLIN, DE                                                                       |                                                                                                    |
|----------------------------------------------------------------------------------------------------|----------------------------------------------------------------------------------------------------|
| <ul><li>Dashboard</li><li>Restaurant details</li></ul>                                              | Food ordering                                                                                                    |
| Settings     Reservation options     Food Mainling                                                  | INAUTIVE                                                                                                    |
| <ul> <li>Design and content</li> <li>Design Template</li> <li>Template<br/>customization</li> </ul> | You can now enable your website visitors to order tood "to go" from your establishment! Simply enable the option below and make sure to upload your menu.<br>Please stick to the laws and actual rules in your country, when enabling this functionality<br>Once this option is enabled, make sure you monitor your emails closely so that you do not miss any food ordering requests.<br>Disable Enable |
| <ul><li>Gallery media</li><li>Description</li><li>Content</li></ul>                                 |                                                                                                    |
| Legal     Web Address     DISH WEBLISTING                                                           |                                                                                                    |
| Account                                                                                             |                                                                                                    |
|                                                                                                    | Designed by Prospitality Digital CmbH All rights reservent Phase   Data Privacy   Change cool                                                                                                    |

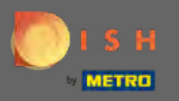

€

Вибирайте між різноманітними шаблонами. Прокрутіть униз, щоб переглянути додаткові параметри.

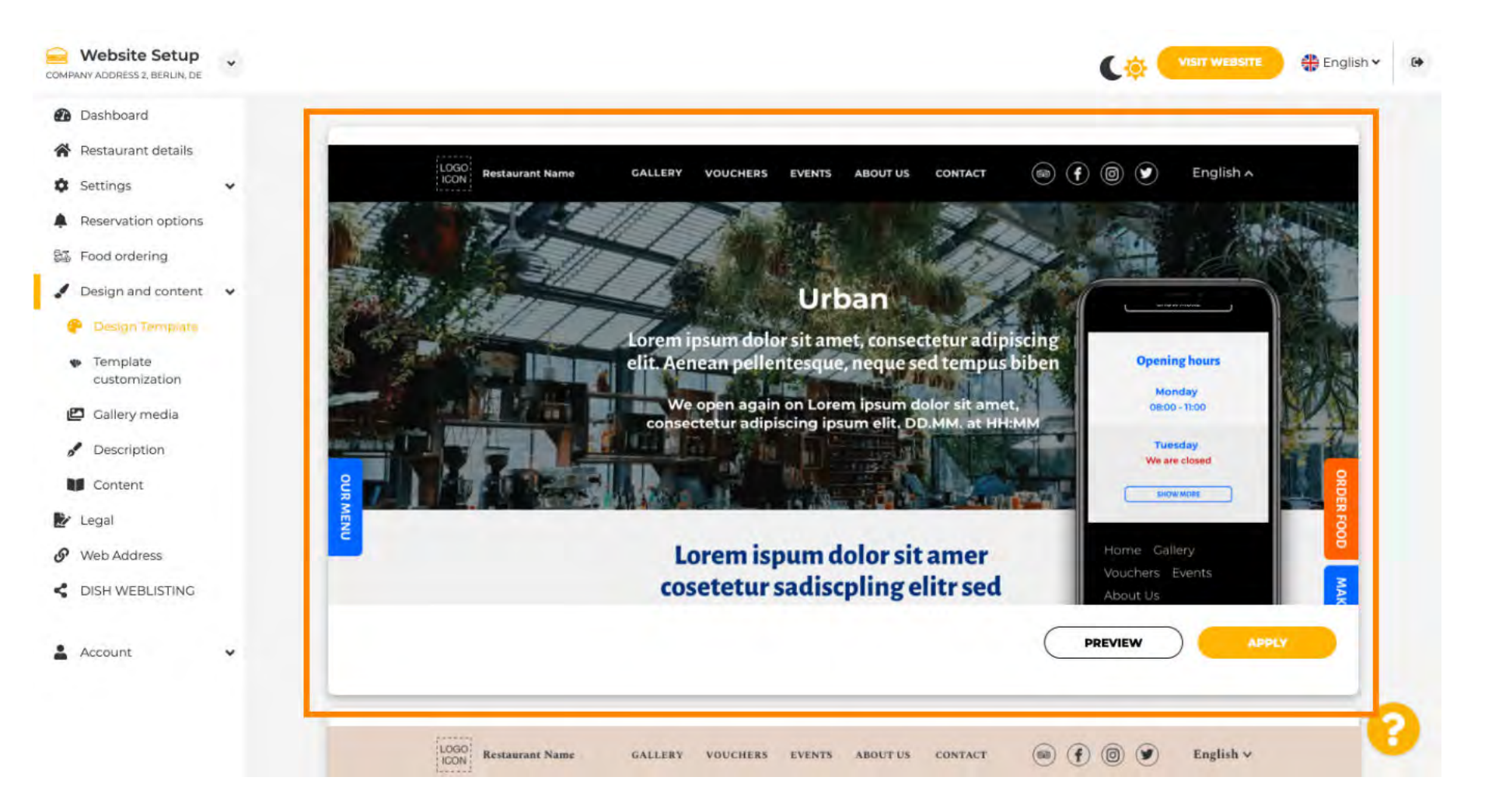

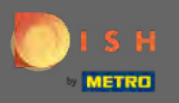

Коли ви знайшли шаблон, який вам подобається, натисніть кнопку застосувати. Примітка. Усі шаблони можна попередньо переглянути. Для цього натисніть на попередній перегляд.

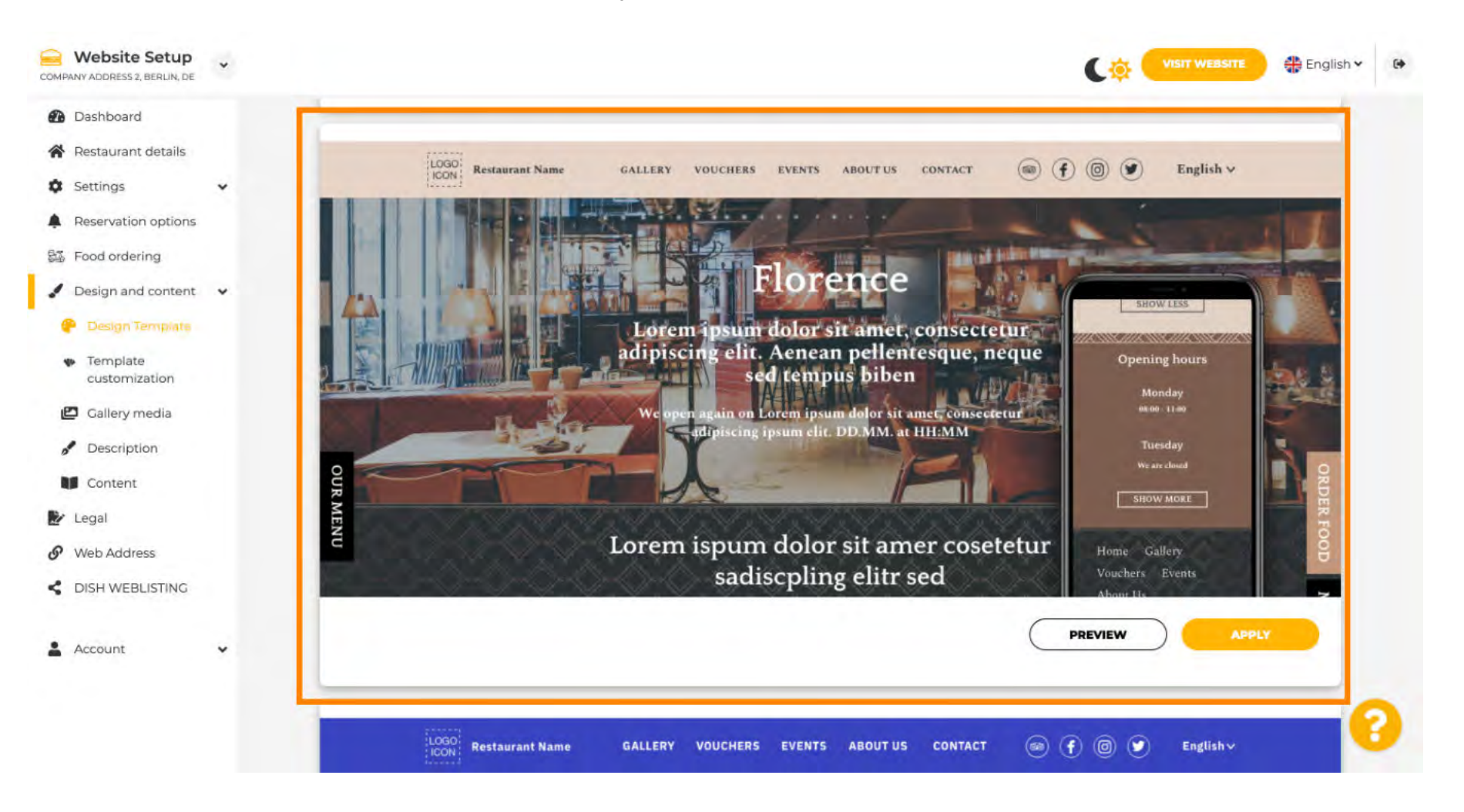

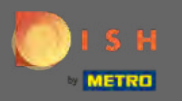

### Внесіть подальші зміни до дизайну свого веб-сайту, натиснувши налаштування шаблону .

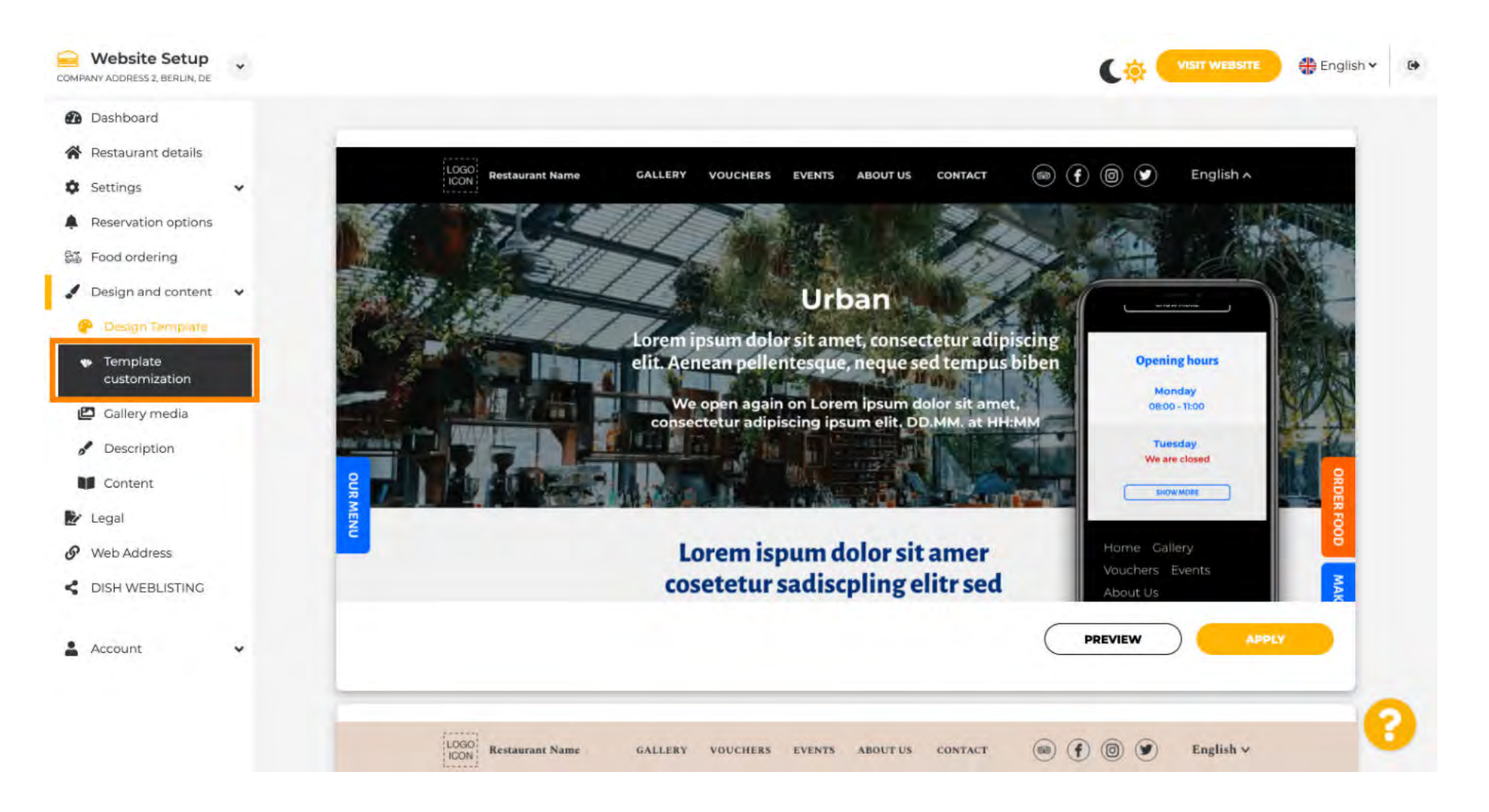

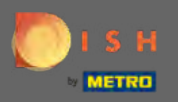

## () Прокрутіть униз, щоб змінити основне зображення та колір.

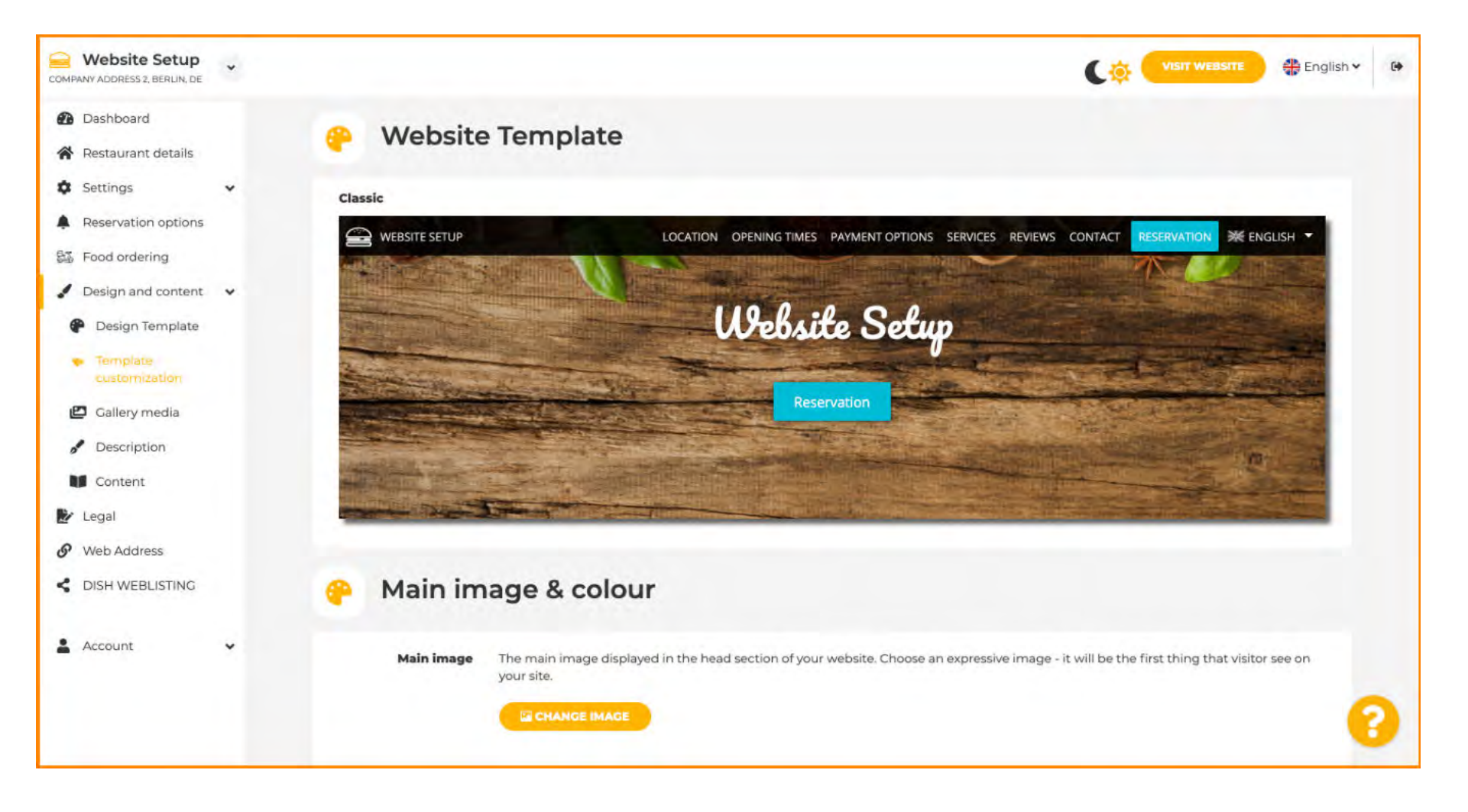

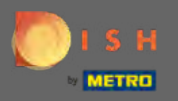

(i)

У цьому розділі ви можете змінити зображення, що відображається в розділі заголовка, а також вибрати між широкою різноманітністю кольорів.

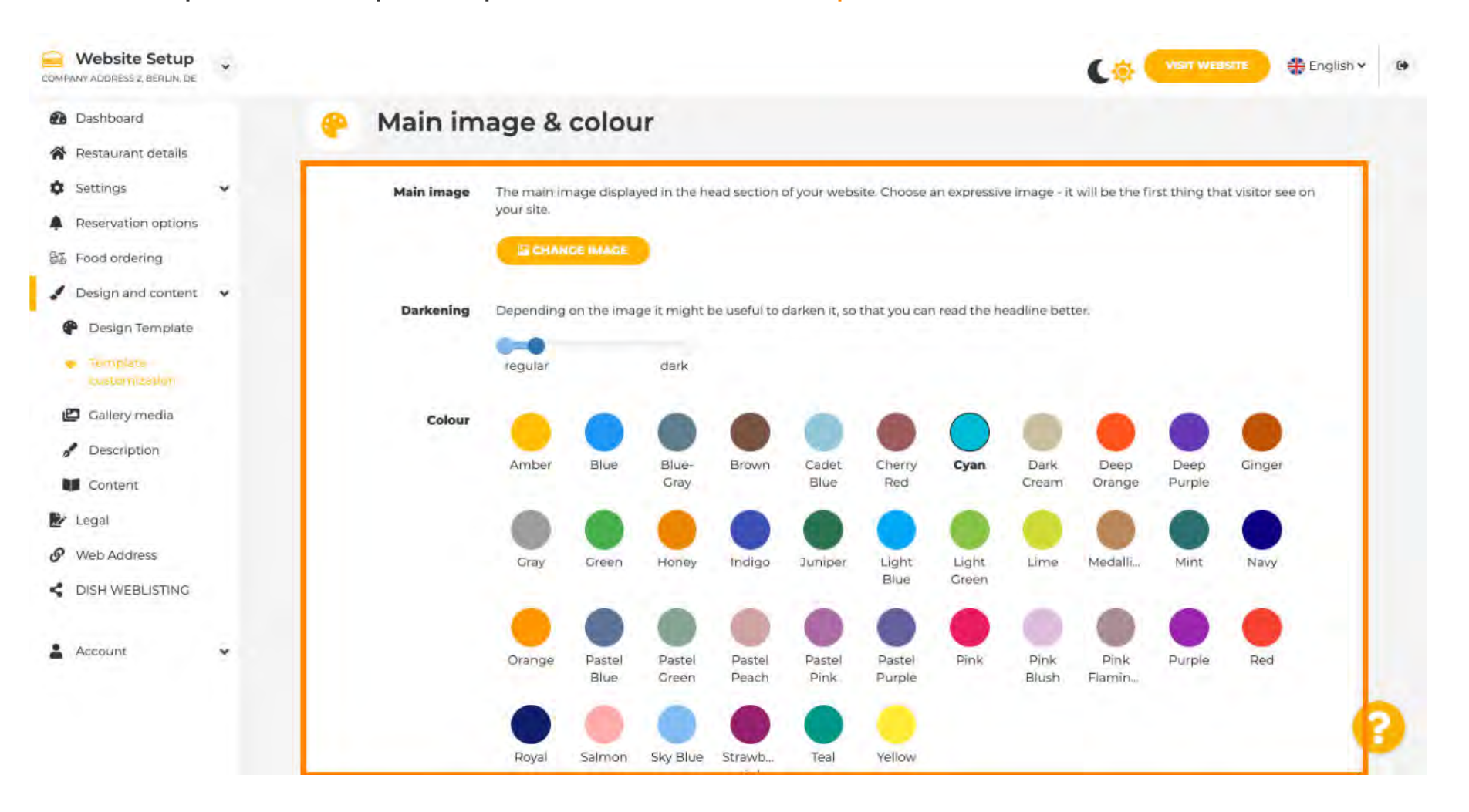

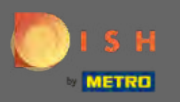

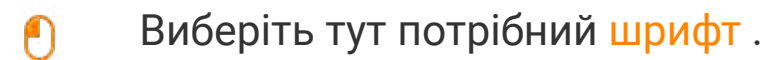

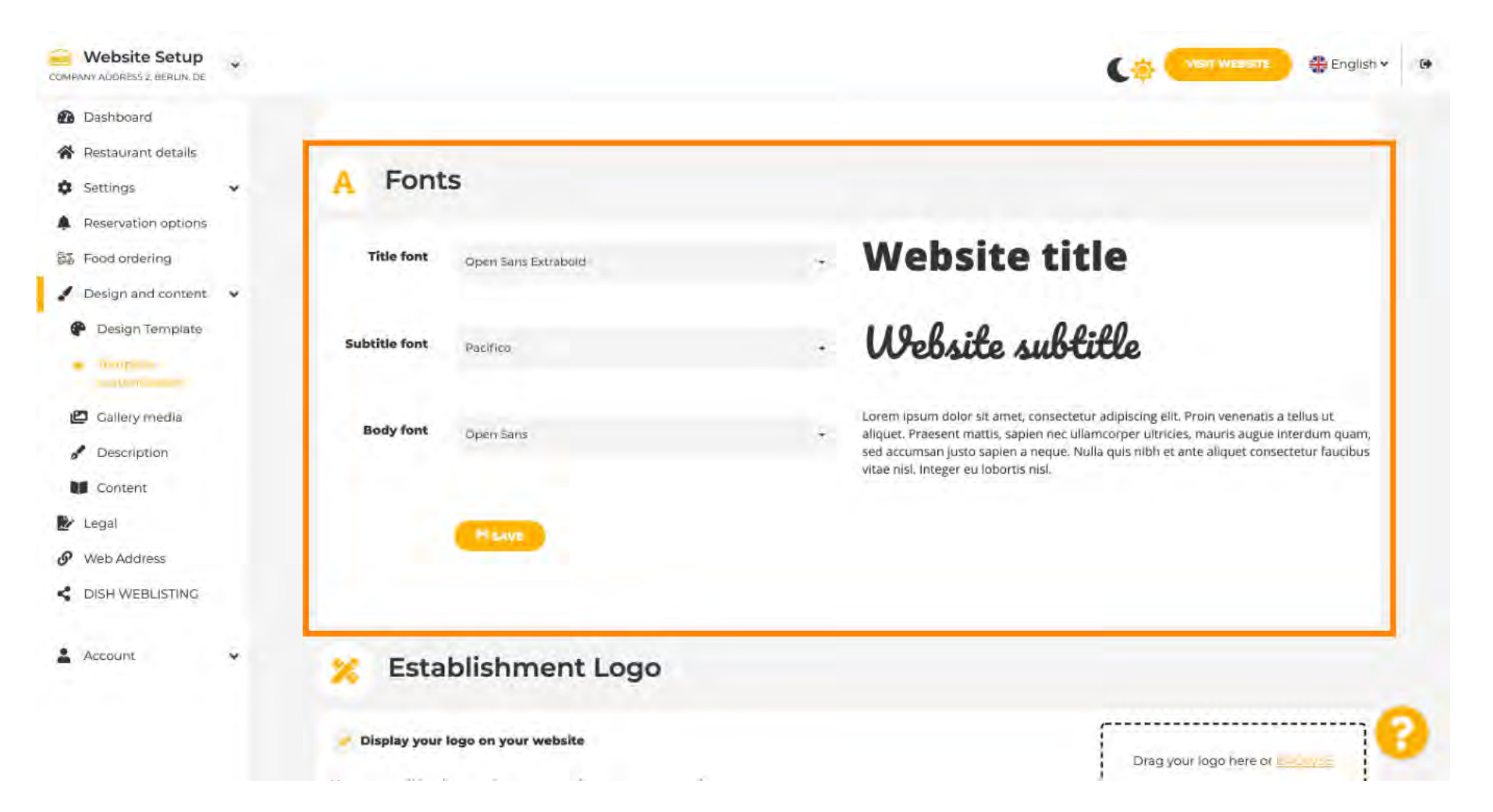

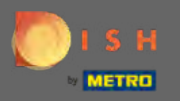

## Додайте логотип закладу, щоб надати своєму веб-сайту професійний вигляд.

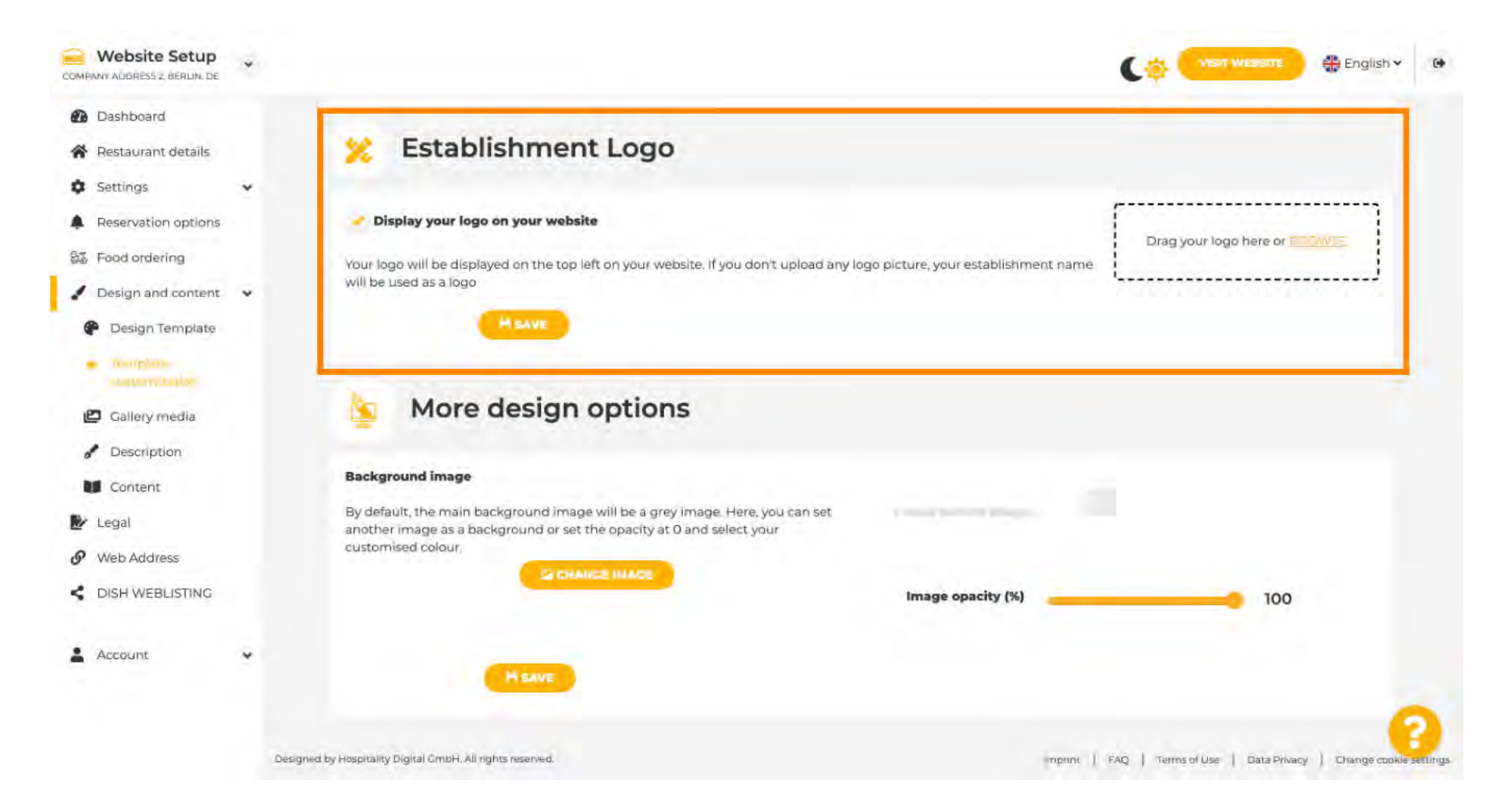

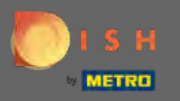

У вас є можливість змінити фонове зображення , а також непрозорість зображення .

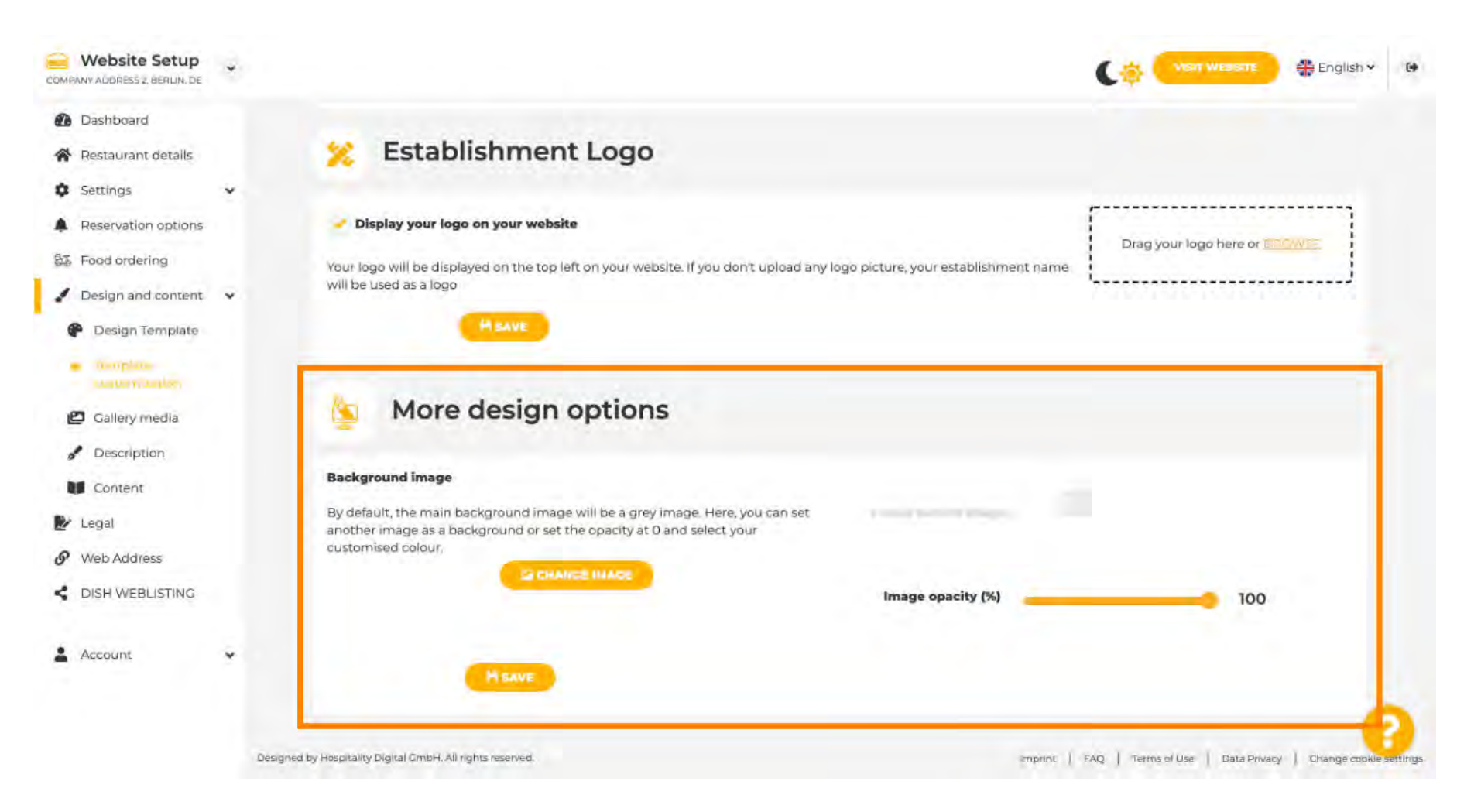

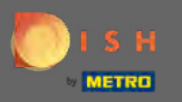

Наступним кроком є зміна носія галереї.

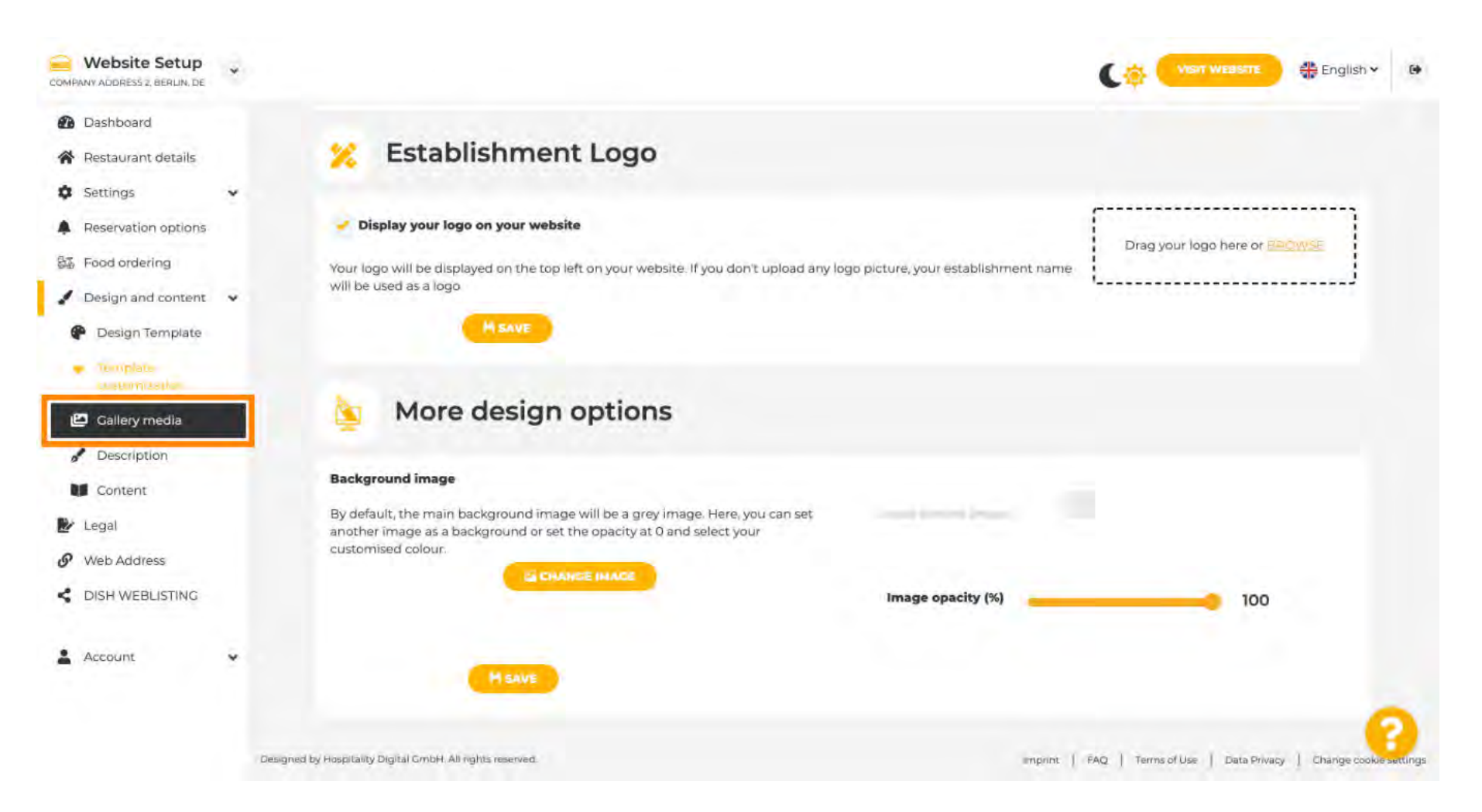

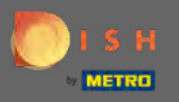

Додайте медіа, як-от зображення чи відео, за допомогою перетягування, які мають відображатися на вашому новому веб-сайті.

| Website Setup                   | ÷          |                                                        |                                       | 👫 English 🗸           |
|---------------------------------|------------|--------------------------------------------------------|---------------------------------------|-----------------------|
| Dashboard<br>Restaurant details |            | 🞦 Gallery                                              |                                       |                       |
| Settings                        |            |                                                        |                                       |                       |
| Reservation options             |            | Image upload                                           | Video upload                          |                       |
| Food ordering                   |            | Please make sure that your file meets the requirements | []                                    |                       |
| Design and content              |            | File format (PNG, JPG)     may 10 MB file size         | Drag File here                        |                       |
| Design Template                 |            | <ul> <li>min. 600x600 to 6000x6000px</li> </ul>        | Or Decision                           |                       |
| Template                        |            |                                                        | L                                     |                       |
| Cashery contra                  |            | Nr. Media Description                                  | D                                     | elete/Edit/Drag       |
| Description                     |            |                                                        |                                       |                       |
| Content                         |            |                                                        |                                       | _                     |
| Legal                           |            |                                                        |                                       |                       |
| Web Address                     |            |                                                        |                                       |                       |
| DISH WEBLISTING                 |            |                                                        |                                       |                       |
| Account                         |            |                                                        |                                       |                       |
|                                 |            |                                                        |                                       | 6                     |
|                                 | Designed ) | by Haspitality Digital Crubht. All rights reserve t    | Empiriti   FAQ   Termiod Man   Data P | rivacy   Chings goole |

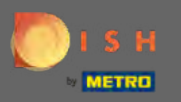

# Далі змініть деталі опису.

| COMPANY ADDRESS 2, BERLIN, DE                  | * |                                                               | Con Weasare 🕀 English 🗸 🕪                                      |
|------------------------------------------------|---|---------------------------------------------------------------|----------------------------------------------------------------|
| Dashboard                                      |   | College                                                       |                                                                |
| Restaurant details                             |   | Gallery                                                       |                                                                |
| Settings                                       | ~ |                                                               |                                                                |
| Reservation options                            |   | Image upload                                                  | Video upload                                                   |
| Sa Food ordering                               |   | Please make sure that your file meets the requirements        |                                                                |
| / Design and content                           | ~ | File format (PNG, JPG)     may 10 MR file size                | Drag File here                                                 |
| P Design Template                              |   | <ul> <li>min. 600x600 to 6000x6000px</li> </ul>               | OF THE SEC                                                     |
| <ul> <li>Template<br/>customization</li> </ul> |   |                                                               | L                                                              |
| alleny media                                   | _ | Nr. Media Description                                         | Delete/Edit/Drag                                               |
| Pescription                                    |   |                                                               |                                                                |
| Content                                        | - |                                                               |                                                                |
| 🛃 Legal                                        |   |                                                               |                                                                |
| 9 Web Address                                  |   |                                                               |                                                                |
| CISH WEBLISTING                                |   |                                                               |                                                                |
| Account                                        | × |                                                               |                                                                |
|                                                | £ | lesigned by Hospitality Digital CircleH. All rights reserved. | emprinit   FAQ   Termisel Uae   Data Privacy   Change cook mgs |

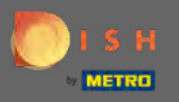

Додайте вітальний заголовок, слоган, мета-опис та опис тут. Примітка: прокрутіть униз, щоб відредагувати опис.

| Website Setup                                                                                                    |                                                                                                    | 🛟 English 👻 🕢 |
|----------------------------------------------------------------------------------------------------|----------------------------------------------------------------------------------------------------|---------------|
| Dashboard     Restaurant details     Settings                                                                       | Website Description                                                                                                    |               |
| <ul> <li>Reservation options</li> <li>Food ordering</li> <li>Design and content</li> <li>Design Template</li> </ul> | Welcome title<br>A greeting to your visitors, this appears on the top of your website                                                                                           | а             |
| <ul> <li>Template customization</li> <li>Gallery media</li> <li>Description</li> <li>Content</li> </ul>             | Tagline<br>Search Impactful: This is a title for your website description                                                                                                    |               |
| <ul> <li>Legal</li> <li>Web Address</li> <li>DISH WEBLISTING</li> </ul>                                             | <b>Meta Description</b><br>The meta description is an HTML attribute that provides a brief summary of a<br>web page, which is often displayed on search engines such as Google. | -             |
| 🛓 Account 🛛 👻                                                                                                    | Description<br>2 B I 👳 💠                                                                                                    | 0             |

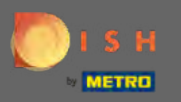

Завершіть цей крок, натиснувши кнопку зберегти .

| Website Setup                                  | * |                                                                                                    |                                                         | nv Ge |
|------------------------------------------------|---|----------------------------------------------------------------------------------------------------|---------------------------------------------------------|-------|
| Dashboard                                      |   |                                                                                                    |                                                         |       |
| Restaurant details                             |   | Description                                                                                                    |                                                         |       |
| Settings                                       | * | Contractions, contract                                                                                                    |                                                         |       |
| Reservation options                            |   |                                                                                                    |                                                         |       |
| 部 Food ordering                                |   |                                                                                                    |                                                         |       |
| Design and content                             | ~ |                                                                                                    |                                                         |       |
| P Design Template                              |   |                                                                                                    |                                                         |       |
| <ul> <li>Template<br/>customization</li> </ul> |   |                                                                                                    |                                                         |       |
| Gallery media                                  |   |                                                                                                    |                                                         |       |
| Pescription                                    |   |                                                                                                    |                                                         |       |
| Content                                        |   |                                                                                                    |                                                         |       |
| 🛃 Legal                                        |   |                                                                                                    |                                                         |       |
| • Web Address                                  |   |                                                                                                    |                                                         |       |
| CISH WEBLISTING                                |   |                                                                                                    |                                                         |       |
| Account                                        | × | You have used 1/1800 of characters enabled for this module of your website. If there is more that you another module of your website. | did like to tell to visitors of your website please use | ~     |
|                                                |   | HISAVE                                                                                                    |                                                         | 0     |

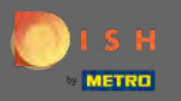

# Визначте вміст на останньому кроці проектування.

| COMPANY ADDRESS 2, BERLIN, DE                  | *  |                                                  |                                   |                            |                                 | •                           | ø 💌          | SIT WEBSITE    | English ¥ |   |
|------------------------------------------------|----|--------------------------------------------------|-----------------------------------|----------------------------|---------------------------------|-----------------------------|--------------|----------------|-----------|---|
| Dashboard                                      |    |                                                  |                                   |                            |                                 |                             |              |                |           |   |
| Restaurant details                             |    | Description                                      |                                   |                            |                                 |                             |              |                |           |   |
| Settings                                       | *  |                                                  |                                   | -                          |                                 |                             |              |                |           |   |
| Reservation options                            |    | B.                                               | 1 60                              | <del>Q</del>               |                                 |                             |              |                |           |   |
| ST Food ordering                               |    |                                                  |                                   |                            |                                 |                             |              |                |           |   |
| 🖌 Design and content                           | ~  |                                                  |                                   |                            |                                 |                             |              |                |           |   |
| P Design Template                              |    |                                                  |                                   |                            |                                 |                             |              |                |           |   |
| <ul> <li>Template<br/>customization</li> </ul> |    |                                                  |                                   |                            |                                 |                             |              |                |           |   |
| 😰 Gallery media                                |    |                                                  |                                   |                            |                                 |                             |              |                |           |   |
| Description                                    |    |                                                  |                                   |                            |                                 |                             |              |                |           |   |
| Content                                        |    |                                                  |                                   |                            |                                 |                             |              |                |           |   |
| 🛃 Legal                                        |    |                                                  |                                   |                            |                                 |                             |              |                |           |   |
| 9 Web Address                                  |    |                                                  |                                   |                            |                                 |                             |              |                |           |   |
| CISH WEBLISTING                                |    |                                                  |                                   |                            |                                 |                             |              |                |           |   |
| Account                                        | *  | You have used 1/1800 of<br>another module of you | characters enabled<br>ur website. | for this module of your we | bsite. If there is more that yo | ou did like to tell to visi | tors of your | website please | use       |   |
|                                                | 10 | M sAve                                           |                                   |                            |                                 |                             |              |                | •         | 2 |

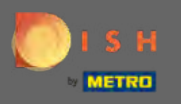

Ð

Додайте блоки вмісту, щоб наповнити свій веб-сайт додатковою інформацією та інформувати клієнтів про свій бізнес. Натисніть на піктограму «Додати», щоб додати блок вмісту.

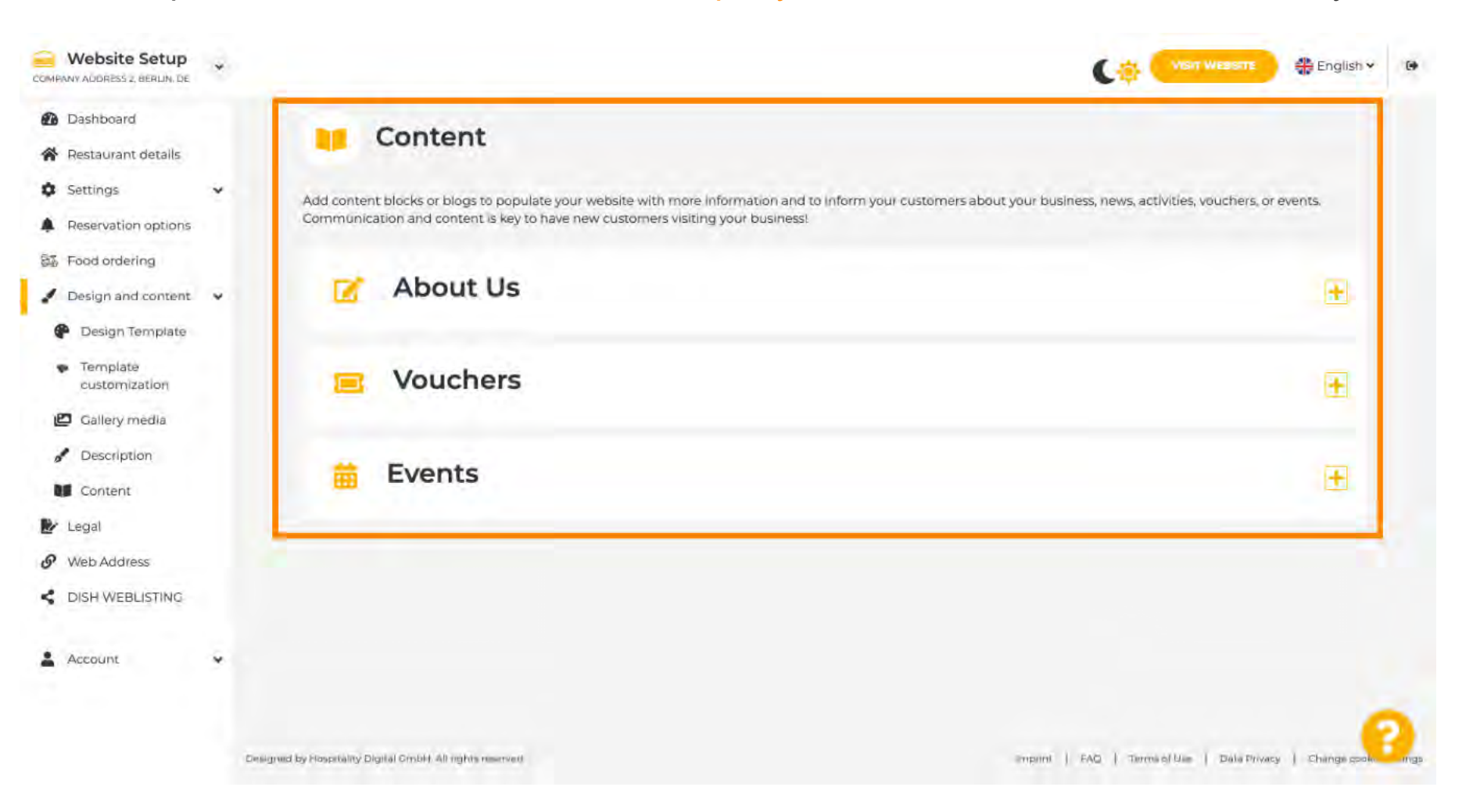

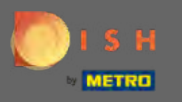

Щоб продовжити, натисніть на правовий.

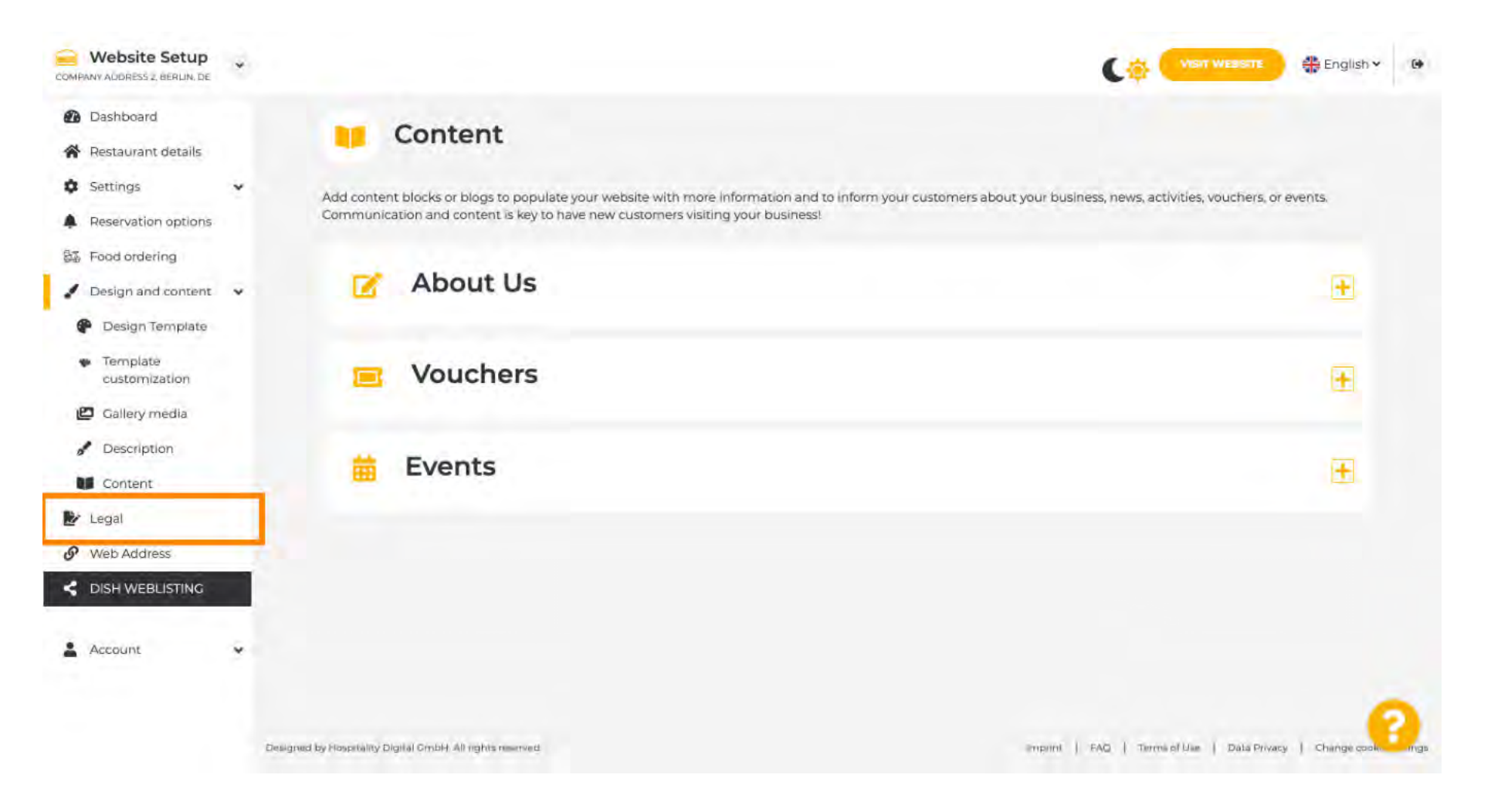

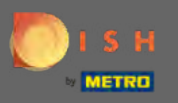

У цьому розділі ви можете змінити вихідні дані свого веб-сайту, а також політику конфіденційності. Примітка. Ви можете використовувати політику конфіденційності за замовчуванням.

| COMPANY ADDRESS 2, BERLIN, DE                                 | * |                                |               | 🕂 English 🗸 |
|---------------------------------------------------------------|---|--------------------------------|---------------|-------------|
| <ul> <li>Dashboard</li> <li>Restaurant details</li> </ul>     |   | 🛃 Website impri                | nt            |             |
| <ul><li>Settings</li><li>Reservation options</li></ul>        | * | Business name*                 | TEST Company  |             |
| <ul> <li>Food ordering</li> <li>Design and content</li> </ul> |   | Address*                       | lest street 2 |             |
| Br tour                                                       |   | E-mail                         |               |             |
| Web Address     DISH WEBLISTING                               |   | Phone                          | ·49 •         |             |
| Account                                                       | ÷ | District court                 | Berlin        |             |
|                                                               |   | Commercial registration number |               |             |
|                                                               |   | VAT ID                         |               |             |
|                                                               |   | Responsible person             |               |             |
|                                                               |   | Supervisory Authority          |               |             |
|                                                               |   | Additional information         |               | 1           |

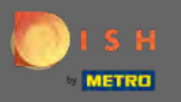

Перейдіть до наступного розділу та натисніть веб-адресу.

| COMPANY ADDRESS 2, BERLIN, DE |                                                                                         |                                                  |                                              | 🛟 English 🗸         |      |
|-------------------------------|-----------------------------------------------------------------------------------------|--------------------------------------------------|----------------------------------------------|---------------------|------|
| Dashboard                     | VAT ID                                                                                  |                                                  |                                              |                     |      |
| Settings                      | Responsible person                                                                      |                                                  |                                              |                     |      |
| Reservation options           | Supervisory Authority                                                                   |                                                  |                                              |                     |      |
| 🖌 Design and content 🛛 🗸      | Additional information                                                                  |                                                  |                                              |                     |      |
| 9 Web Address                 | HEAVE                                                                                   |                                                  |                                              |                     |      |
| DISH WEBLISTING               |                                                                                         |                                                  |                                              |                     |      |
| 🛓 Account 👻                   | Privacy policy                                                                          |                                                  |                                              |                     |      |
|                               | For legal reasons your website has to provide a privacy policy                          | You can use our default version or use your own. |                                              |                     |      |
|                               | <ul> <li>Use our default privacy policy</li> <li>Use your own privacy policy</li> </ul> |                                                  |                                              |                     |      |
|                               | H SAVE                                                                                  |                                                  |                                              |                     |      |
|                               | Designed by Hospitality Digital CmbH. All rights reserved.                              |                                                  | Priprint   FAQ   Terms of Use   Data Privacy | Change cookle secti | ings |

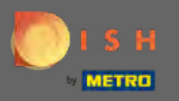

Змініть свою веб-адресу тут або використовуйте свій зовнішній домен для цього веб-сайту.

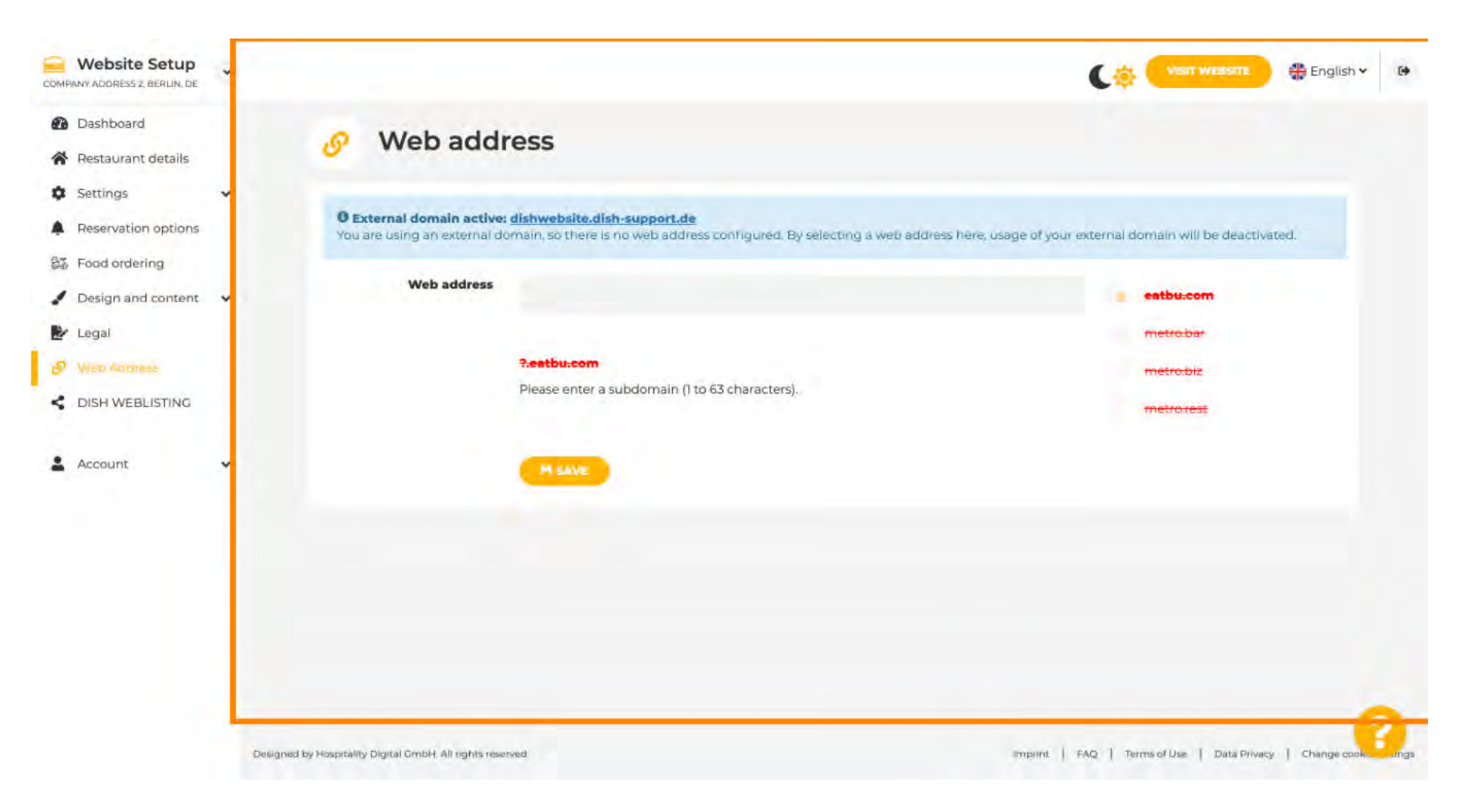

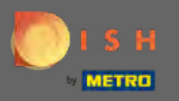

 $(\mathbf{i})$ 

## Це воно. Тепер ви можете редагувати свій веб-сайт.

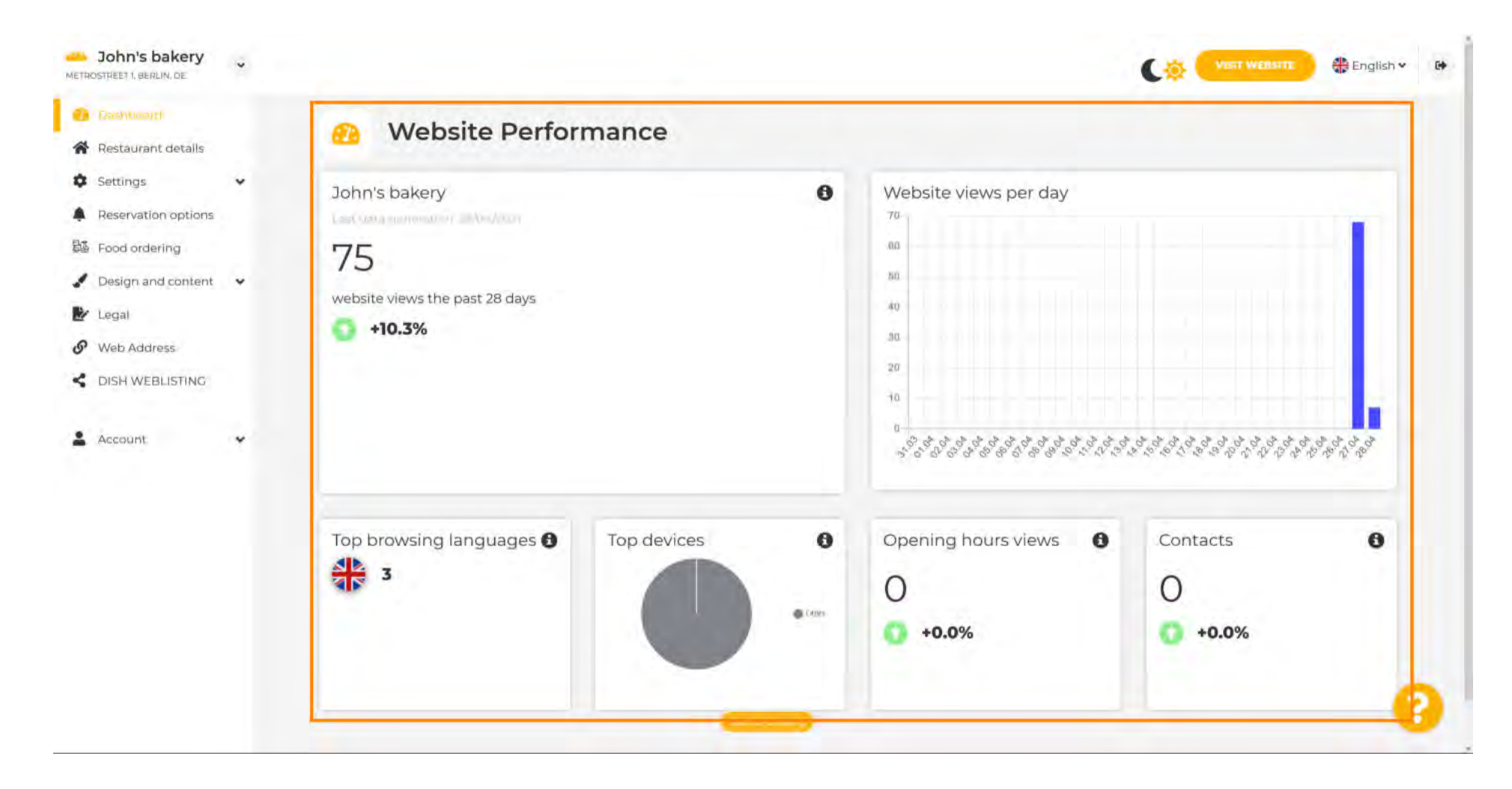